### Forefront UAG mit DirectAccess

#### CA installieren oder existierende verwenden

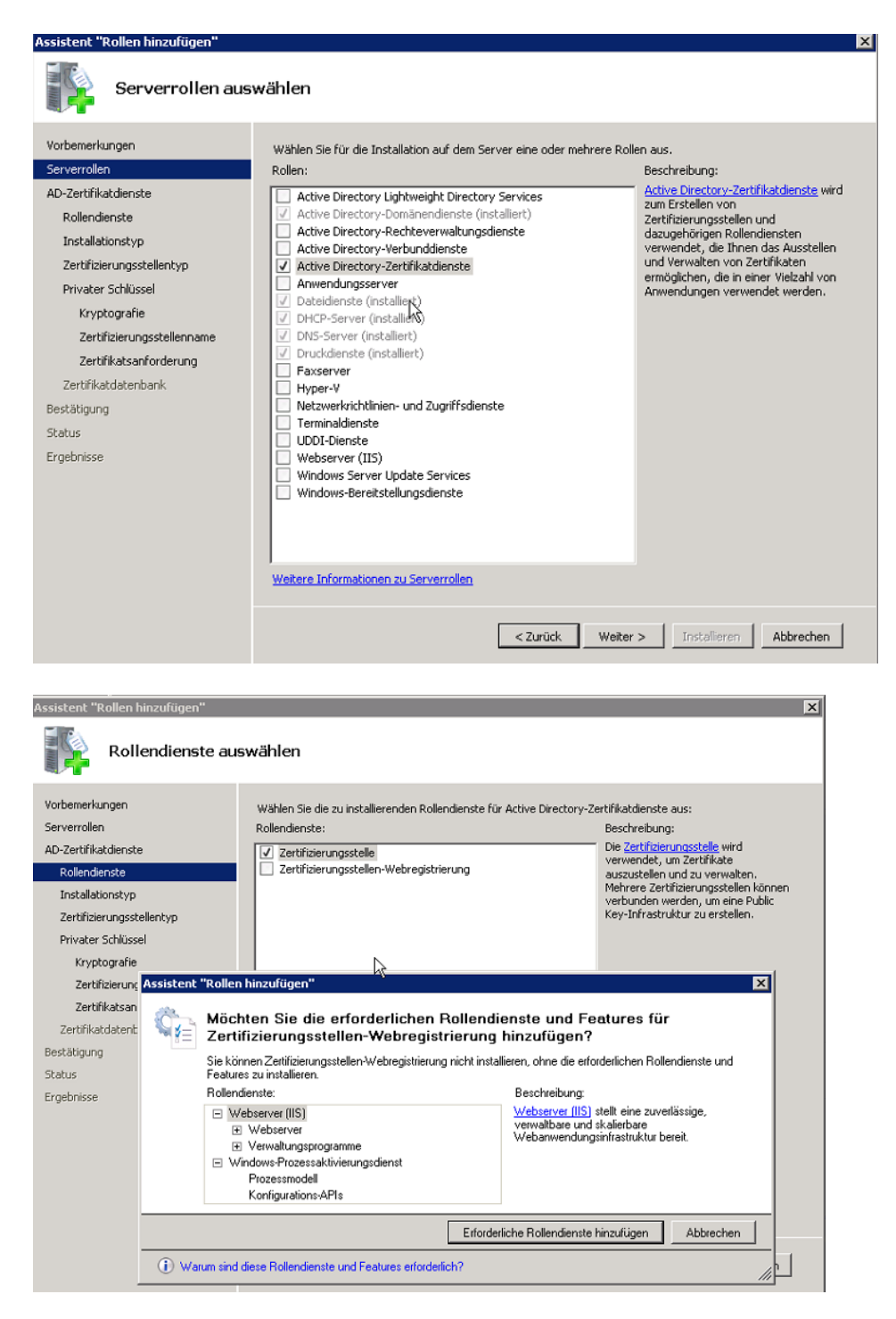

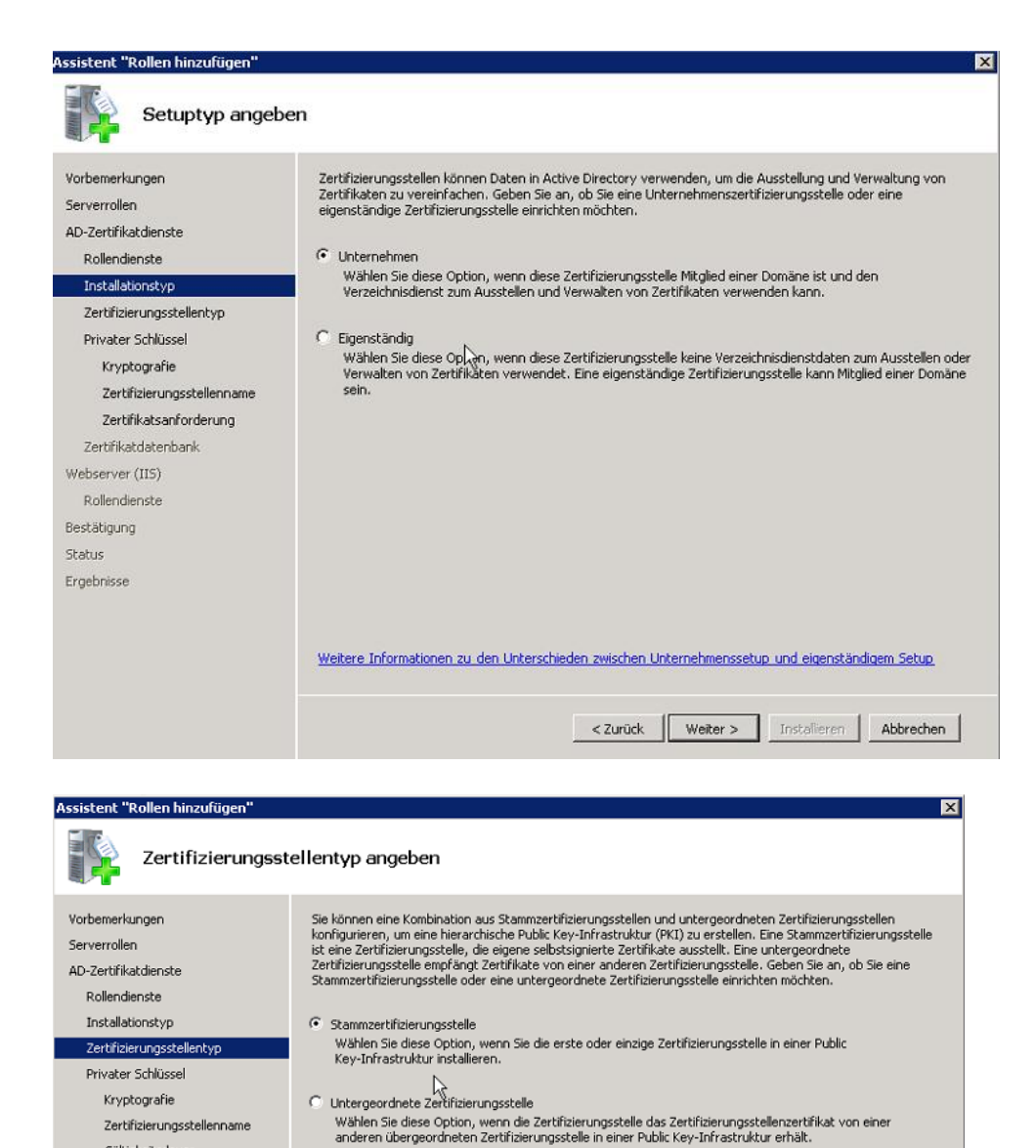

Weitere Informationen zur Public Key-Infrastruktur

< Zurück Weiter > Installieren Abbrechen

Gültigkeitsdauer Zertifikatdatenbank Webserver (IIS) Rollendienste Bestätigung Status Ergebnisse

### **UAG Setup**

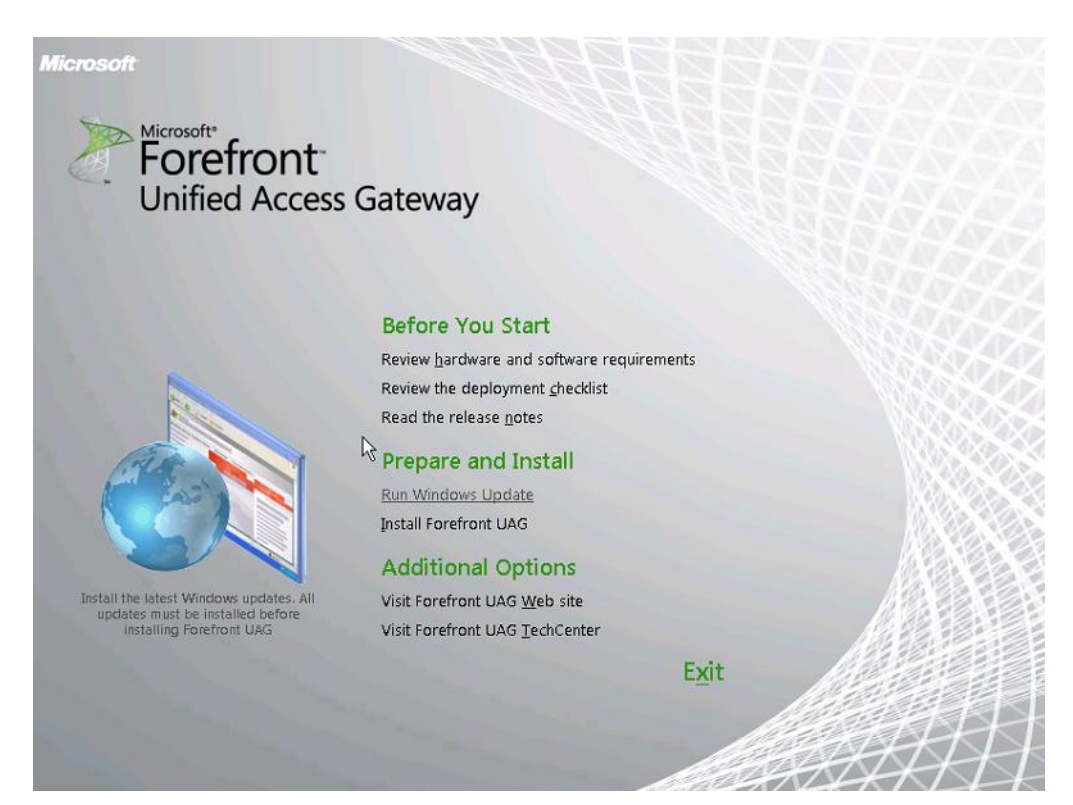

| Forefront UAG Setu            | up Wizard                                                              |
|-------------------------------|------------------------------------------------------------------------|
| 1. Welcome                    | Welcome to the Forefront UAG Setup Wizard                              |
| <ol> <li>Agreement</li> </ol> |                                                                        |
| 3. Select<br>3. Location      | This wizard guides you through the UAG Installation<br>process.        |
| 4. Install                    | It is strongly recommended you exit all programs before running Setup. |
| 5. Finish                     |                                                                        |
|                               | < Back Next > Cancel                                                   |
|                               | Concer                                                                 |

| Forefront UAG Setup      | ) Wizard                                              |
|--------------------------|-------------------------------------------------------|
| 1. Welcome               |                                                       |
| 2. Sign<br>2. Agreement  | Select Installation Location                          |
| 3. Select<br>J. Location | Install UAG in the following location.                |
| 4. Install               | C:\Program Files\Microsoft Forefront Unified Access G |
| 5. Finish                |                                                       |
|                          |                                                       |
|                          | < Back Next > Cancel                                  |

| Forefront UAG Set       | up Wizard                                                |
|-------------------------|----------------------------------------------------------|
| 1. Welcome              |                                                          |
| 2. Sign<br>2. Agreement | Installing Forefront UAG                                 |
| 3. Select Location      | Installing Forefront UAG may take some time. Please wait |
| 4. Install              | Progress: Installing Roles and Features15%               |
| 5. Finish               |                                                          |
|                         |                                                          |
|                         | < Back Next > Cancel                                     |

| Forefront UAG Setu      | up Wizard                                                         |
|-------------------------|-------------------------------------------------------------------|
| 1. Welcome              |                                                                   |
| 2. Sign<br>2. Agreement | You have successfully completed<br>the Forefront UAG Setup Wizard |
| 3. Select Location      | The server must be restarted .                                    |
| 4. Install              | Restart now<br>C Restart later                                    |
| 5. Finish               |                                                                   |
|                         | < Back Next > Cancel                                              |

NIS und Malware Update aktiviert

| Not P & Advanced and P     Second P      Advanced P      Advanced P      Second P      Advanced P      Second P      Second P      Sec                                                                                                    |                                                                                                    | 1.000                                                                                                    | /                                                                                                    |                |                       |                                          |                                              |                                                                                                    |
|----------------------------------------------------------------------------------------------------|----------------------------------------------------------------------------------------------------|----------------------------------------------------------------------------------------------------|----------------------------------------------------------------------------------------------------|----------------|-----------------------|------------------------------------------|----------------------------------------------|----------------------------------------------------------------------------------------------------|
|                                                                                                    | 🕻 📦 🗔 📋   RDP 🗸 Administratio                                                                                                    | n *                                                                                                    |                                                                                                    |                |                       |                                          |                                              |                                                                                                    |
| iei allo Aradol ?<br>Norder Forder The Management Gateway 2010<br>Proved Forder 11% (Geberroot)<br>Proved Forder 11% (Geberroot) | Forefront TMG                                                                                                    |                                                                                                    |                                                                                                    |                |                       |                                          |                                              |                                                                                                    |
| Intrusch Fordert Kinds Hangaren Kateway 200 Fordert Mickelsen Molice Kateway 200 Fordert Mickelsen Molice Kateway 200 Fordert Mickelsen Molice Kateway 200 Fordert Mickelsen Molice Kateway 200 Fordert Mickelsen Molice Kateway 200 Fordert Mickelsen Molice Kateway 200 Fordert Mickelsen Molice Kateway 200 Fordert Mickelsen Molice Kateway 200 Fordert Mickelsen Molice Kateway 200 Fordert Mickelsen Molice Kateway 200 Fordert Mickelsen Molice Kateway 200 Fordert Mickelsen Molice Kateway 200 Fordert Mickelsen Mickelsen Mickelsen Mickelsen Kateway 200 Fordert Mickelsen Mickelsen Mickelse                                                                                                    | atei Aktion Ansicht ?                                                                                                    |                                                                                                    |                                                                                                    |                |                       |                                          |                                              |                                                                                                    |
| http://www.income.com/come.com/com/come.com/come.com/come.com/come.com/come.com/come.com/come.com/come.com/come.com/come.com/come.com/come.com/come.com/come.com/come.com/come.com/come.com/come.com/come.com/com/come.com/come.com/come.com/com/come.com/come.com/com/come.com/com/come.com/com/come.com/com/come.com/com/come.com/com/come.com/com/come.com/com/come.com/com/come.com/com/come.com/com/com/come.com/com/com/come.com/com/com/com/come.com/com/com/                                                                                                    | • 🔿 🖄 📅 📓 🐨                                                                                                    | 🦸 🤿                                                                                                    |                                                                                                    |                |                       |                                          |                                              |                                                                                                    |
| Kelated                                                                                                    | Horsont Fordrort Threat Manageme<br>Fordrort Kineta (desbarvico)) Dathbaad Monoring Ferwall Policy Ferwall Policy Ferwall Policy Ferwall Policy Fermion Prevention System Remote Access Policy (VPN) Fermion Prevention System System System Logis Reports Databashooting Troubleshooting | Cefinition Updates      Group by: Crone>      Protection Mechanism      Makeres Inspection System      Network Inspection System | tervay 2010  Sarve changes and update the configurat  Sarve Changes in Configuration  Sarve Changes in Configuration  Sarve Configuration  Existing class configuration  Existing class co | on, dok Apply. | e new<br>cread polety | rson [Licerson<br>0.0 ⊘ Erp<br>0.0 ⊘ Hev | e Status<br>Ires on 27.08,2010<br>er Expites | Iask<br>Refresh<br>Refresh<br>Attora<br>Ptedun<br>Definitior<br>Config<br>Config<br>Conf |

WFP Filter Konflikt Meldung kann ignoriert werden

http://blogs.technet.com/yuridiogenes/archive/2010/02/16/wfp-filter-conflict-detectedalert-after-installing-forefront-tmg-2010.aspx

# UAG Update 1 installieren

| 😽 Microsoft F       | prefront Unified Access Gateway Setup                                       |                        |       |
|---------------------|-----------------------------------------------------------------------------|------------------------|-------|
| Installing          | Microsoft Forefront UAG Update 1                                            |                        |       |
| Please v<br>This ma | vait while the Setup Wizard installs Microsoft F<br>/ take several minutes. | orefront UAG Update 1. |       |
| Status:             | Computing space requirements                                                |                        | _     |
| ,                   | Ç,                                                                          |                        |       |
|                     | Back                                                                        | Next                   | ancel |

## Fehlermeldung bei der Installation

| Name *                                                                                                    |                                                          | Änderungsdatum T                            | ур                          |          |
|----------------------------------------------------------------------------------------------------|----------------------------------------------------------|---------------------------------------------|-----------------------------|----------|
| i 開Microsoft Forefront Unified Access Gateway Setur                                                                                                    | Dieser Ordner ist leer.                                  |                                             |                             |          |
| The installer has insufficient privileges to access to<br>directory: C:\Program Files\Microsoft Forefront U<br>Access Gateway\von\Von\tor\languages. The<br>installation cannot continue. Log on as administra-<br>contact your system administrator. | this Jnified IX<br>ator or Wicrosoft Forefront Uni       | ified Access Gateway Set                    | tup                         |          |
| Cancel Cancel                                                                                                    | Installing Microsoft                                     | Forefront UAG Update                        | 1                           |          |
| 子 ForefrontUAG_KB981323_ENU 29.04.2011<br>29.04.2011<br>29.04.2011                                                                                                    | 0 11:57<br>Please wait while the<br>This may take severa | Setup Wizard installs Microso<br>I minutes. | oft Forefront UAG Update 1. |          |
| Sie verfügen momentan nicht über die B<br>des Zugriffs auf diesen Ordner.                                                                                                    | Status: Copying ner                                      | w files                                     |                             | _        |
| Klicken Sie auf "Fortsetzen", um dauerhaft Zug<br>Ordner zu erhalten.                                                                                                    | riff auf diese                                           |                                             | •                           |          |
| Fortsetzen                                                                                                    | Abbrechen                                                |                                             |                             | Fernster |
|                                                                                                    |                                                          |                                             |                             |          |
|                                                                                                    |                                                          | Bad                                         | k Next C                    | ancel    |
|                                                                                                    | I                                                        |                                             |                             |          |

| 📕 Eigenschaften von languages                                           |                              |                  |
|-------------------------------------------------------------------------|------------------------------|------------------|
| Allgemein Freigabe Sicherheit Vorg                                      | ängerversior                 | en Anpassen      |
| Objektname: C:\Program Files\Micro                                      | osoft Forefrom               | nt Unified Acces |
| Gruppen- oder Benutzernamen:                                            |                              |                  |
| SYSTEM                                                                  |                              |                  |
| METZWERKDIENST                                                          |                              |                  |
| Administratoren (B <b>BSSC Contractor</b> A                             | anen-Admin:<br>dministratore | sj<br>n)         |
| ,<br>Klicken Sie auf "Bearbeiten", um die<br>Berechtigungen zu ändern.  |                              | Bearbeiten       |
| Berechtigungen für "SYSTEM"                                             | Zulassen                     | Verweigern       |
| Vollzugriff                                                             | ~                            | <u> </u>         |
| Ändern                                                                  | ~                            |                  |
| Lesen, Ausführen                                                        | ~                            |                  |
| Ordnerinhalt anzeigen                                                   | ~                            |                  |
| Lesen                                                                   | ~                            | -                |
| Schreiben                                                               | ~                            | <u> </u>         |
| Klicken Sie auf "Erweitert", um spezielle<br>Berechtigungen anzuzeigen. | e                            | Erweitert        |
| Weitere Informationen über Zugriffssteu                                 | ierung und B                 | erechtigungen    |
| ОК                                                                      | Abbrechen                    | Obernehmen       |

### Besitz uebernehmen fuer den SYSTEM Account

| Erweiterte Sicherheitseinstellungen für "Monitor"                                                                                                    |
|----------------------------------------------------------------------------------------------------|
| Berechtigungen Überwachung Besitzer Effektive Berechtigungen                                                                                          |
| Sie können die Besitzrechte für dieses Objekt übernehmen oder zuweisen, wenn Sie über die erforderlichen<br>Berechtigungen oder Privilegien verfügen. |
| Objektname: C:\Program Files\Microsoft Forefront Unified Access Gateway\von\Monitor                                                                   |
| Aktueller Besitzer:                                                                                                    |
| SYSTEM                                                                                                    |
| Besitzer ändern nach:                                                                                                    |
| Name<br>Administratoren (D<br>grote (grote@####################################                                                                       |
| Bearbeiten                                                                                                    |
| Weitere Informationen über Besitz von Objekten                                                                                                    |
| OK Abbrechen Übernehmen                                                                                                    |

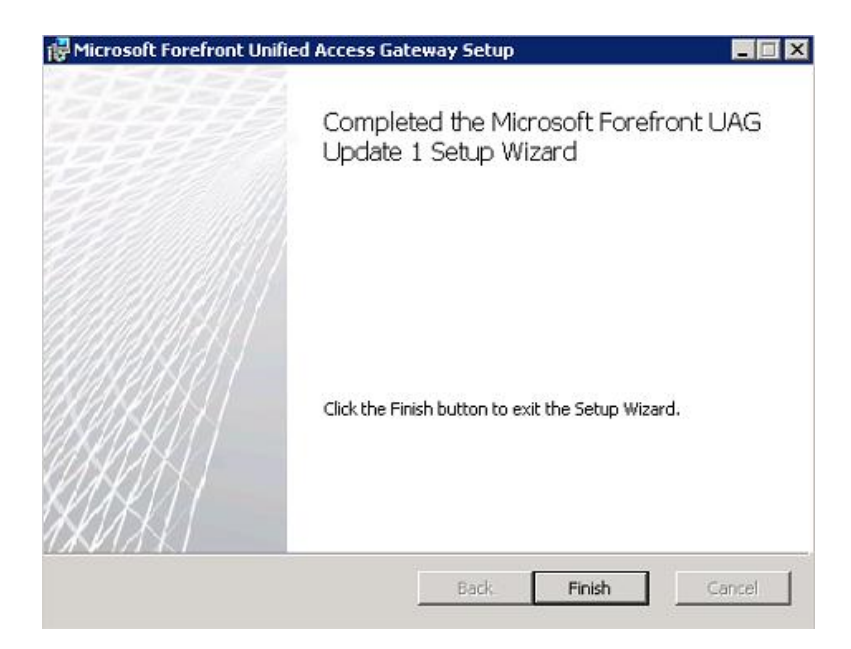

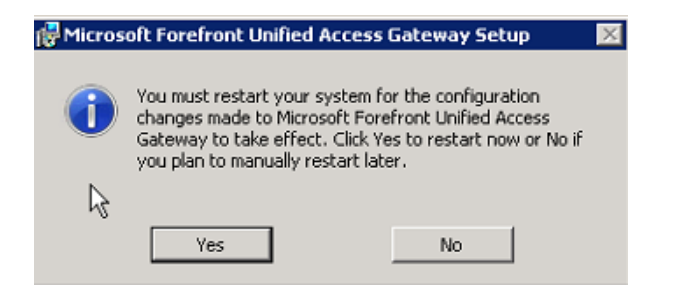

**Report Server Konfiguration** 

| Reporting Services Configuration Mana                                                                                                    | ger: D* Think D\ISARS                                                                                                    | _ 🗆 🗵 |
|----------------------------------------------------------------------------------------------------|----------------------------------------------------------------------------------------------------|-------|
| Microsoft SQL Server 2008 Reporting Services Config                                                                                                    | uration Manager                                                                                                    |       |
| Connect Connect Conne | E-mail Settings To use report server e-mail, specify an existing SMTP server and an e-mail account that can send e-mail from that server. SMTP Settings To edit, change the fields and click the Apply button. Sender Address: UAG-Report® Gurrent SMTP Delivery Method: Use SMTP server SMTP Server:  Results |       |
| 0                                                                                                    | Apply                                                                                                    | Exit  |

### Grundkonfig

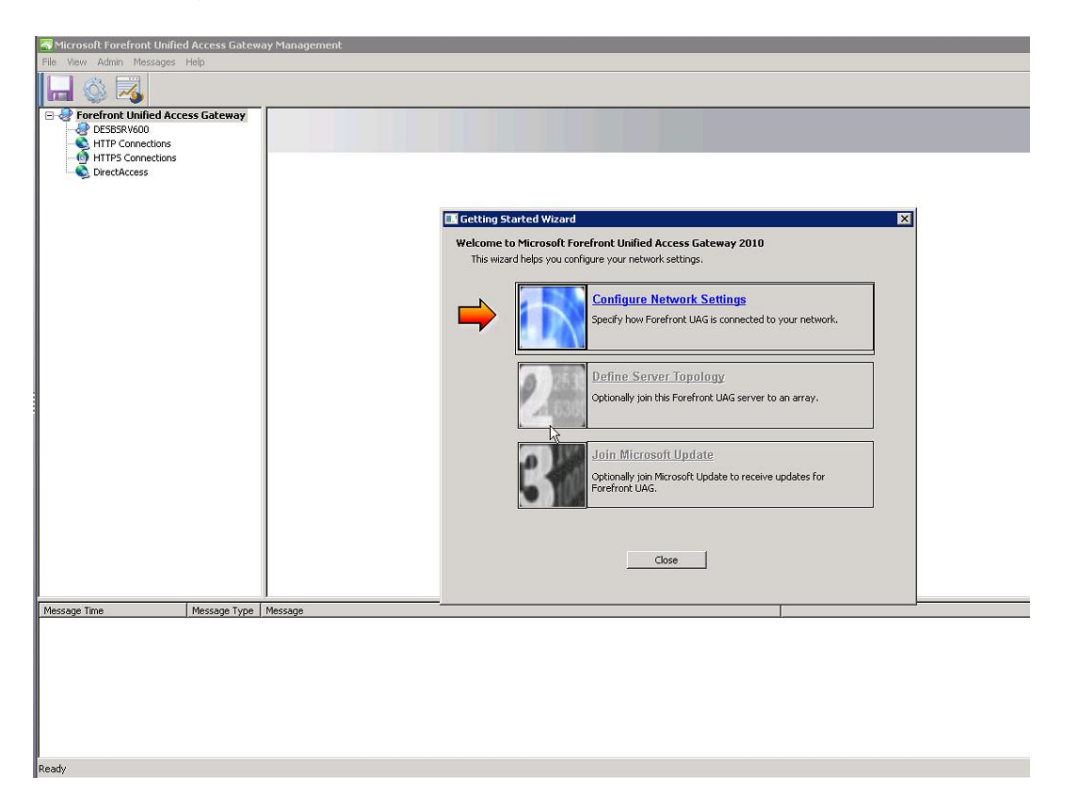

| Adapter name                                                                                                    | Internal | External | Unassigned |
|----------------------------------------------------------------------------------------------------|----------|----------|------------|
| BAD                                                                                                    |          | ×        |            |
| GOOD                                                                                                    | _ ~      |          |            |
| SSL Network Tunneling                                                                                                    |          |          | V          |
|                                                                                                    |          |          |            |
|                                                                                                    |          |          |            |
| Adapter name: GOOD<br>IP DHCP enabled: No<br>IP address: 10.80,16.79<br>Subnet mask: 255.255.252.0<br>Default gateway:<br>DNS DHCP enabled: No<br>DNS server(s): 10.80,16.80<br>Static route: No |          |          |            |

| pecify how network adapters a<br>odify the network adapter set                                                                   | are connected t<br>tings. | o your netw | ork, and   |
|----------------------------------------------------------------------------------------------------|---------------------------|-------------|------------|
| Adapter name                                                                                                    | Internal                  | External    | Unassigned |
| BAD                                                                                                    |                           | ×           |            |
| GOOD                                                                                                    | ×                         |             |            |
| SSL Network Tunneling                                                                                                    |                           |             | V          |
|                                                                                                    |                           |             |            |
|                                                                                                    |                           |             |            |
| Adapter name: BAD<br>P DHCP enabled: No<br>P address: 212.212.10.2<br>Subnet mask: 255.255.255.0<br>Default gateway: 212.212.10. | 240                       |             |            |

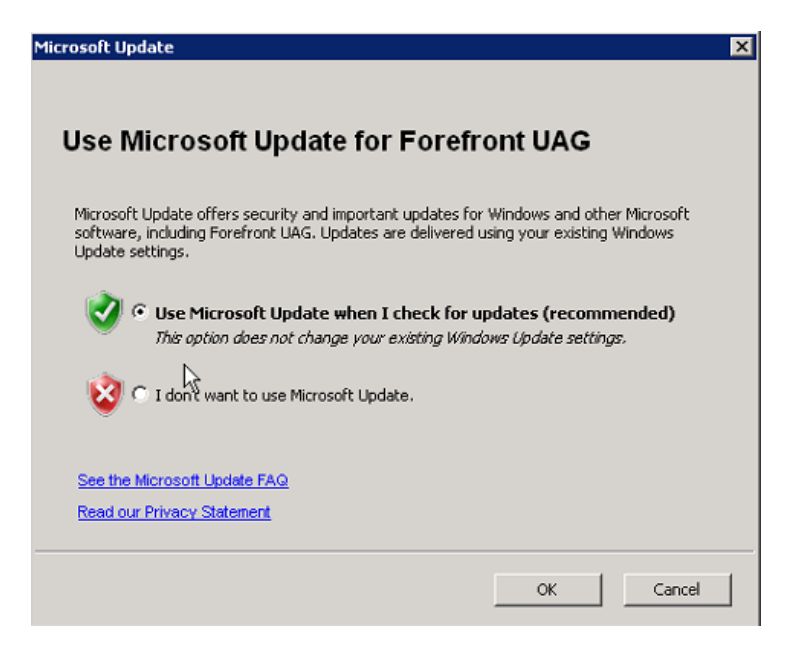

### Single Server

| Server Management Wizard 🛛 🗙                                                                  |
|-----------------------------------------------------------------------------------------------|
| Select Configuration                                                                          |
| Specify whether this is a single Forefront UAG server, or configure it as an array<br>member. |
|                                                                                               |
| C Array member                                                                                |
| Forefront UAG array members must belong to a domain.                                          |
| < Zurück Weiter > Abbrechen                                                                   |

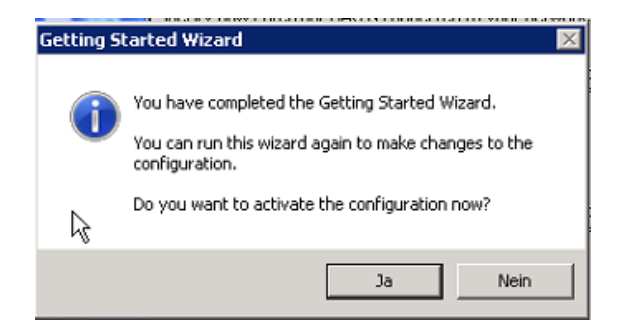

| 🛱 Activate Configuration                       |                                                                                            |        | ×         |
|------------------------------------------------|--------------------------------------------------------------------------------------------|--------|-----------|
| 💮 Activate Configuration                       | 1                                                                                          |        |           |
|                                                |                                                                                            |        |           |
| The system is being at<br>Enter a password and | tivated for the first time.<br>choose a directory to store the backup configuration files. |        |           |
| Password:                                      | •••••                                                                                      |        |           |
| Confirm password:                              | ••••••                                                                                     |        |           |
| Backups directory:                             | C:\ProgramData\Microsoft\UAG\AutoBackups                                                   | Browse |           |
|                                                |                                                                                            |        |           |
|                                                |                                                                                            |        |           |
|                                                |                                                                                            |        |           |
|                                                |                                                                                            | Weiter | Abbrechen |

| Ö Ac | tivate Configuration 🛛 🛛 🗙                                                                                                    | 1 |
|------|----------------------------------------------------------------------------------------------------|---|
| G    | 🔅 Activate Configuration                                                                                                    |   |
|      |                                                                                                    |   |
|      | You must activate the configuration to apply your changes.<br>If you select to back up the configuration, current settings (prior to activation) will be saved. |   |
|      | Back up configuratio                                                                                                    |   |
|      | Activation might take several minutes.                                                                                                    |   |
|      |                                                                                                    |   |
|      |                                                                                                    |   |
|      | Activate > Abbrechen                                                                                                    |   |
|      |                                                                                                    |   |

| Activate Configuration                                                                                                    |         |
|----------------------------------------------------------------------------------------------------|---------|
| Activate Configuration                                                                                                    |         |
| Activation completed successfully                                                                                                    |         |
| The Forefront UAG configuration was saved, and the configuration was activated successfully. Synchronizing ch<br>might take a few minutes. | nges    |
| Fertig                                                                                                    | stellen |

| Sorefront Unified Access G | Forefront Unified Access Gateway Activation Monitor |                                                     |   |  |  |  |  |  |  |
|----------------------------|-----------------------------------------------------|-----------------------------------------------------|---|--|--|--|--|--|--|
| Refresh 🔝 Options          | Refresh 🗈 Options                                   |                                                     |   |  |  |  |  |  |  |
| UAG Array Members          | Severity                                            | Message<br>Activation is in progress since 13:22:06 |   |  |  |  |  |  |  |
|                            | •                                                   |                                                     | Þ |  |  |  |  |  |  |

|                 | _           |                                                                                                    |
|-----------------|-------------|----------------------------------------------------------------------------------------------------|
| G Array Members | Severity    | Message                                                                                                    |
| UAG             | State       | Validating configuration settings.                                                                                           |
|                 | State       | Starting activation.                                                                                                    |
|                 | Information | Configuring NLB settings.                                                                                                    |
|                 | Information | NLB settings were configured successfully.                                                                                   |
|                 | Information | Configuring the firewall.                                                                                                    |
|                 | Debugging   | Allowing incoming TCP connection for port: 50002'.                                                                           |
|                 | Debugging   | Allowing outgoing TCP connection for '10.80.16.79:50002'.                                                                    |
|                 | Debugging   | Allowing outgoing TCP connection for '212.212.10.2:50002'.                                                                   |
|                 | Debugging   | Allowing outgoing TCP connection for '212.212.10.3:50002'.                                                                   |
|                 | Information | The firewall was configured successfully.                                                                                    |
|                 | Information | Configuring SSL Network Tunneling (SSTP).                                                                                    |
|                 | Information | The SSL Network Tunneling (SSTP) settings were configured successfully.                                                      |
|                 | Information | The Network Connector service was stopped successfully.                                                                      |
|                 | Information | Activating Network Connector.                                                                                                |
|                 | State       | Writing the configuration files.                                                                                             |
|                 | Debugging   | Writing the file [C:\Program Files\Microsoft Forefront Unified Access Gateway\von\conf\Reporter.xml].                        |
|                 | Debugging   | Writing the file [C:\Program Files\Microsoft Forefront Unified Access Gateway\von\conf\Repository.xml].                      |
|                 | Debugging   | Writing the file [C:\Program Files\Microsoft Forefront Unified Access Gateway\von\conf\Role.xml].                            |
|                 | Debugging   | Writing the machine [UAG] [10.80.16.79] to the High Availability file.                                                       |
|                 | Debugging   | Writing the file [C:\Program Files\Microsoft Forefront Unified Access Gateway\von\Monitor\HAxml].                            |
|                 | State       | Configuring Web sites.                                                                                                    |
|                 | Debugging   | The file [C:\Program Files\Microsoft Forefront Unified Access Gateway\von\conf\Site.xml] was written successfully.           |
|                 | Debugging   | The file [C:\Program Files\Microsoft Forefront Unified Access Gateway\von\conf\Acl.xml] was written successfully.            |
|                 | Debugging   | The file [C:\Program Files\Microsoft Forefront Unified Access Gateway\von\conf\Policy.xml] was written successfully.         |
|                 | Debugging   | The file [C:\Program Files\Microsoft Forefront Unified Access Gateway\von\conf\Resources.xml] was written successfully.      |
|                 | Debugging   | The file [C:\Program Files\Microsoft Forefront Unified Access Gateway\von\conf\WFLB.xml] was written successfully.           |
|                 | Debugging   | The file [C:\Program Files\Microsoft Forefront Unified Access Gateway\common\conf\nap.xml] was written successfully.         |
|                 | Debugging   | The portal container [%s] was written successfully.                                                                          |
|                 | Debugging   | Writing the Trace parameter [high_water] [ 100].                                                                             |
|                 | Debugging   | Writing the Trace parameter [low_water] [50].                                                                                |
|                 | Debugging   | Writing the Trace parameter [instances_kept] [3].                                                                            |
|                 | State       | Writing the configuration to the registry.                                                                                   |
|                 | Debugging   | Modifying the following registry settings: SOFTWARE\WhaleCom\e-Gap\Von\UrlFilter\WhIFiltSecureRemote\EncryptionIV to [BD     |
|                 | Debugging   | Modifying the following registry settings: SYSTEM/CurrentControlSet/Control/SecurityProviders/SCHANNEL/Ciphers/RC4 128/12    |
|                 | Debugging   | Modifying the following registry settings: 'SYSTEM\CurrentControlSet\Control\SecurityProviders\SCHANNEL\Ciphers\Triple DES 1 |
|                 | Debugging   | Modifying the following registry settings: 'SYSTEM\CurrentControlSet\Control\SecurityProviders\SCHANNEL\Ciphers\RC2 128/12   |
|                 | Debugging   | Modifying the following registry settings: 'SYSTEM\CurrentControlSet\Control\SecurityProviders\SCHANNEL\Ciphers\RC4 56/128   |
|                 | Debugging   | Modifying the following registry settings: 'SYSTEM/CurrentControlSet/Control/SecurityProviders/SCHANNEL/Cinhers/DES 56/56/   |
|                 | Debugging   | Modifying the following projects actings: "SYSTEMIC whet Control Sci Control Society Deviders SCI ANNEL Control DCA 40(12)   |

| Corefront TMG         |                       |                    |                   |                  |                  |                    |               | ×                                                |
|-----------------------|-----------------------|--------------------|-------------------|------------------|------------------|--------------------|---------------|--------------------------------------------------|
| File Action View H    | File Action View Help |                    |                   |                  |                  |                    |               |                                                  |
| 🗢 🄿 🖄 📊 🛛             | 🗊 🖻   💺 😭             | ' 🗙 📀 📀 🌒          | i 🔁 🧐 🖆           | 👷 🖻 🖻 🔮          |                  |                    |               |                                                  |
| Microsoft Forefront T | Microsoft"            | ont                |                   |                  |                  |                    |               | Firewall Policy                                  |
| Dashboard             | Threat N              | Anagement Ga       | teway 2010        |                  |                  |                    |               | Enterprise                                       |
| Monitoring            | (i) Click have to     | learn about the Cu | stomer Experien   | co Improvement P | roara m          |                    |               |                                                  |
| Web Access F          | Click liere to        | learn about the cu | stomer Experience | te improvement P | rogram.          |                    |               |                                                  |
| 😕 E-Mail Policy       | All Firewall Pol      |                    |                   |                  |                  |                    |               | Toolbox Tasks Help                               |
| Remote Acce           | Search                | ٩                  | Examples          |                  |                  |                    |               |                                                  |
| System                | Order 🔶               | Name               | Action            | Protocols        | From / Listener  | То                 | Condition 🔺   | Firewall Policy Tasks                            |
| Logs & Repor          | 1 8                   | PublishingRule::C  | Allow             | ublishingRul     | 👍 Local Host     | 👍 Internal         | 🐣 All User:   | Publish Exchange Web                             |
| Troubleshoot          | 🥂 9                   | PublishingRule::C  | Allow             | 🖳 PublishingRul  | 👍 Local Host     | 👍 Internal         | 🐣 All User:   | Client Access                                    |
| _                     | 🥂 10                  | PublishingRule::C  | Allow             | 🖳 PublishingRul  | 👍 Local Host     | 👍 Internal         | 📇 All User:   | Publish Mail Servers                             |
|                       | 11                    | PublishingRule::C  | Allow             | 🖳 PublishingRul  | 👍 Local Host     | 👍 Internal         | 🐣 All User:   | Publish SharePoint Sites                         |
|                       | 🥂 12                  | PublishingRule::C  | Allow             | 🖳 PublishingRul  | 👍 Local Host     | 👍 Internal         | 🐣 All User:   | Publish Non-Web Server                           |
|                       | 13                    | PublishingRule::M  | Allow             | 👰 PublishingRul  | 👍 Local Host     | 📃 PublishingRul    | 🐣 All User:   | Protocols                                        |
|                       | 14                    | PublishingRule::M  | Allow             | 🖳 PublishingRul  | 👍 Local Host     | 📕 PublishingRul    | 🐣 All User:   | Create Access Rule                               |
|                       | 15                    | PublishingRule::M  | Allow             | 🖳 PublishingRul  | 👍 Local Host     | 📕 PublishingRul    | 🐣 All User:   | Configure VoIP                                   |
|                       | 16                    | PublishingRule::M  | Allow             | 🖳 PublishingRul  | 👍 Internal       | 👍 Local Host       | 🐣 All User:   | Configure Client Access                          |
|                       | 17                    | PublishingRule::A  | 🚫 Deny            | 퉳 All Outbound   |                  |                    |               | Policy Editing Tasks                             |
|                       | 🖃 📝 18                | DirectAccess Allo  | Allow             | DNS Server       | 💐 Anywhere (IP   | . 💐 DirectAccess   | 🐣 All User:   | Edit Selected Rule                               |
|                       | 🖃 📝 19                | DirectAccess Allo  | Allow             | K Forefront TM   | 💐 Anywhere (IP   | . 👍 Internal       | 🐣 All User:   | Delete Selected Rules     Move Selected Rules Up |
|                       | 20                    | DirectAccess Prer  | Allow             | 👰 HTTPS          | 👍 Local Host     | 👍 Internal         | 🐣 All User:   | Disable Selected Rules                           |
|                       | 🥂 21                  | ALL                | 🥝 Allow           | 💐 All Outbound   | 👍 Local Host     | 👍 Internal         | 🖀 All User:   |                                                  |
|                       | 💽 Last                | Default rule       | 🚫 Deny            |                  | 🛓 All Networks ( | . 🔹 All Networks ( | . 🐣 All User: | Related Tasks                                    |
|                       |                       |                    |                   |                  |                  |                    |               | Go To Traffic Simulator                          |
|                       | 4                     |                    |                   |                  |                  |                    |               | Settings                                         |
|                       |                       |                    |                   |                  |                  |                    |               | · · · · · · · · · · · · · · · · · · ·            |

Event Logging zum Exchange Server

| 🗟 Event Logging      | ×                              |
|----------------------|--------------------------------|
| General Built-In RAD | IUS Syslog Mail                |
| Enable SMTP re       | porting                        |
| IP address/host:     | 192.16                         |
| Port:                | 25                             |
| From:                | UAG-Report@                    |
| To:                  |                                |
|                      |                                |
|                      |                                |
| Subject:             | Mail From System Administrator |
| User:                |                                |
| Password:            | •••••                          |
| Confirm password:    | ••••••                         |
|                      |                                |
|                      | OK Abbrechen                   |
|                      |                                |

Konfig speichern und aktivieren

| 5    | 1icrosoft For | efront Unif | ied Access Gateway |
|------|---------------|-------------|--------------------|
| File | View Admin    | Message:    | s Help             |
|      | <u>N</u> ew   | ۲.          |                    |
|      | <u>S</u> ave  | Ctrl+S      |                    |
| Ö    | Activate      | Ctrl+G      | cess Gateway       |
|      |               |             |                    |
| e    | Import        |             |                    |
| Ð    | Export        |             | Í                  |
| 2    | Reload Config | uration     |                    |
| 0    | E⊻it          |             |                    |
|      |               |             |                    |

#### Zertifikate

http://technet.microsoft.com/en-us/library/ee406213.aspx

Autoenrollment fuer Computer Zertifikate

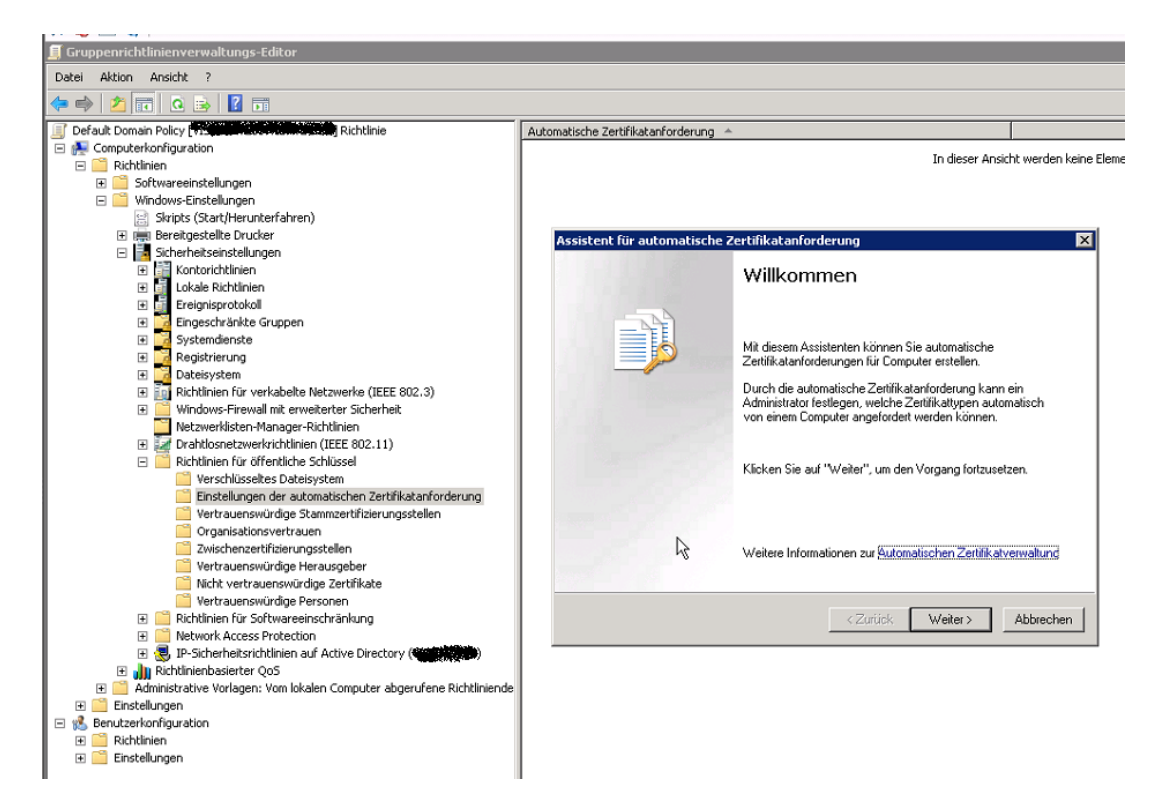

| Assistent für automatische Zertifikatanfor                                                                | derung X                                                                                          |
|----------------------------------------------------------------------------------------------------|---------------------------------------------------------------------------------------------------|
| Zertifikatvorlage<br>Beim nächsten Anmelden des Computers,<br>ausgewählte Vorlage zur Verfügung gestel    | wird ein Zertifikat basierend auf die 🛛 🦪                                                         |
| Eine Zertifikatvorlage besteht aus einem S<br>an Computer herausgegeben werden. Wä<br>Zertifikatvorlagen: | atz vordefinierter Eigenschaften für Zertifikate, die<br>hlen Sie eine Vorlage aus der Liste aus. |
| Name                                                                                                    | Beabsichtigte Zwecke                                                                              |
| Computer                                                                                                  | Clientauthentifizierung, Serverauthentifizieru                                                    |
| Domänencontroller                                                                                         | Clientauthentifizierung, Serverauthentifizieru                                                    |
| IPSec                                                                                                    | IP-Sicherheits-IKE, dazwischenliegend                                                             |
| Registrierungs-Agent (Computer)                                                                           | Zertifikatanforderungs-Agent                                                                      |
| •1 bs                                                                                                    |                                                                                                   |
|                                                                                                    |                                                                                                   |
|                                                                                                    | <zurück weiter=""> Abbrechen</zurück>                                                             |

#### **IP-HTTPS Zertifikat**

The IP-HTTPS certificate for the Forefront UAG DirectAccess server must have the following properties:

In the Subject field, either an Internet Protocol version 4 (IPv4) address of the Internet interface of the DirectAccess server or the fully qualified domain name (FQDN) of the IP-HTTPS uniform resource locator (URL).

For the Enhanced Key Usage field, the Server Authentication object identifier (OID). For the CRL Distribution Points field, a certificate revocation list (CRL) distribution point that is accessible by DirectAccess clients that are connected to the Internet. The IP-HTTPS certificate must have a private key.

The IP-HTTPS certificate must be imported directly into the personal store.

Zertifikate auf dem UAG Server anfordern

http://blogs.technet.com/edgeaccessblog/archive/2010/04/22/deep-dive-into-uagdirectaccess-certificate-enrollment.aspx

# Template Berechtigungen

| 🙀 Active Directory-Standorte und -Dienste             |                 |                    |                  |                           |                     |                 |
|-------------------------------------------------------|-----------------|--------------------|------------------|---------------------------|---------------------|-----------------|
| Datei Aktion Ansicht ?                                |                 |                    |                  |                           |                     |                 |
| 🗢 🔿 🖄 📷 🗙 🖬 🖻 🖦 🚺 🖬 🗼                                 | 2               |                    |                  |                           |                     |                 |
| Real Active Directory-Standorte und -Dienste [TRAINER | Name            | Тур                | Beschreibung     |                           |                     |                 |
| 🖃 🧰 Sites                                             | Administrator   | Zertifikatsvorlage |                  |                           |                     |                 |
| 🕀 🚞 Subnets                                           | 🖳 CA            | Zertifikatsvorlage |                  |                           |                     |                 |
| Inter-Site Transports                                 | 🖳 CAExchange    | Zertifikatsvorlage |                  |                           |                     |                 |
| P IP                                                  | CEPEncryption   | Zertifikatsvorlage |                  |                           |                     |                 |
|                                                       | 🖳 ClientAuth    | Zertifikatsvorlage | Eigenschaften v  | on WebServer              |                     | ? ×             |
| 🕀 🔡 Hehlen                                            | CodeSigning     | Zertifikatsvorlage |                  | f                         |                     |                 |
| E Services                                            | CrossCA         | Zertifikatsvorlage | Allgemein        | Anforderungsverar         | beitung An          | tragstellemame  |
| MsmqServices                                          | CTLSigning      | Zertifikatsvorlage | Erweiterunger    | n Sicherheit              | Objekt              | Attribut-Editor |
| NetServices                                           | DirectoryEma    | Zertifikatsvorlage | Gruppen-oder     | Benutzemamen:             |                     |                 |
| Public Rey Services                                   | DomainContr     | Zertifikatsvorlage | A thortifi       | iata Parutzar             |                     |                 |
|                                                       | DomainContr     | Zertifikatsvorlage | Se Demineraliz   | Admine (TRAINER) Dee      | ainen Admine)       |                 |
| Certificate Templates                                 | 🗵 EFS           | Zertifikatsvorlage | da Domanen       | Admins (TRAINER (DOI      | Omeniantinas Admin  |                 |
| E Certification authorities                           | EFSRecovery     | Zertifikatsvorlage |                  |                           | Organisations-Admir | 15)             |
| Findment Services                                     | EnrollmentAg    | Zertifikatsvorlage |                  | NIVER (UAGS)              |                     |                 |
| 🗉 🧮 KRA                                               | EnrollmentAg    | Zertifikatsvorlage |                  |                           |                     |                 |
| 🗄 🧰 OID                                               | ExchangeUser    | Zertifikatsvorlage |                  |                           |                     |                 |
| 🕀 🚞 RRAS                                              | ExchangeUs      | Zertifikatsvorlage | ,                |                           | L                   |                 |
| 🕀 🚞 Windows NT                                        | IPSECInterm     | Zertifikatsvorlage |                  |                           | Hinzufügen          | Entfernen       |
|                                                       | IPSECInterm     | Zertifikatsvorlage | Development      | 6- "UAC"                  |                     |                 |
|                                                       | 🗷 KerberosAut   | Zertifikatsvorlage | Berechtigunger   | itur UAG                  | Zulassen            | Verweigem       |
|                                                       | KeyRecovery     | Zertifikatsvorlage | Vollzugriff      |                           |                     |                 |
|                                                       | 🗷 Machine       | Zertifikatsvorlage | Lesen            |                           |                     |                 |
|                                                       | A MachineEnrol  | Zertifikatsvorlage | Schreiben        |                           |                     |                 |
|                                                       | OCSPRespon      | Zertifikatsvorlage | Begistrieren     |                           |                     | - E - I II      |
|                                                       | OfflineRouter   | Zertifikatsvorlage |                  |                           | -                   |                 |
|                                                       | RASAndIASS      | Zertifikatsvorlage |                  |                           |                     |                 |
|                                                       | SmartcardLo     | Zertifikatsvorlage |                  |                           |                     |                 |
|                                                       | SmartcardUser   | Zertifikatsvorlage | Klicken Sie auf  | "Erweitert", um spezielle | e                   | Enweitert       |
|                                                       | 🖳 SubCA         | Zertifikatsvorlage | Weiters          | tionen üher 7.milleter    |                     |                 |
|                                                       | 🖳 User          | Zertifikatsvorlage | vveiteré informa | auorien über Zugnftssteu  | lerung und berechti | gungen          |
|                                                       | 🕍 UserSignature | Zertifikatsvorlage |                  |                           |                     |                 |
|                                                       | 🚇 WebServer     | Zertifikatsvorlage |                  | OK Abbrech                | en Übernehme        | n Hilfe         |
|                                                       | Workstation     | Zertifikatsvorlage |                  |                           |                     |                 |
|                                                       |                 |                    |                  |                           |                     |                 |
|                                                       | -               |                    |                  |                           |                     |                 |

## Firewallregel auf TMG Server fuer RPC Zertifikatanforderung

| 7 19                         | TMG: Zugriff auf PKI Server                                                                                            | Allow                                         | 💹 All Outbound 🚜 Local Host | 💻 visaserve01 💒 All Users | Array |
|------------------------------|----------------------------------------------------------------------------------------------------|-----------------------------------------------|-----------------------------|---------------------------|-------|
|                              |                                                                                                    |                                               |                             |                           |       |
| Saving Co                    | nfiguration Changes                                                                                                    |                                               |                             |                           |       |
| 0                            | The changes were saved to the Configu<br>configuration status to verify that chan<br>members.                          | ration Storage. Che<br>ges were applied to    | ck OK all array             |                           |       |
|                              |                                                                                                    |                                               |                             |                           |       |
|                              |                                                                                                    |                                               |                             |                           |       |
|                              | Existing client connections will be reeval<br>configuration Client connections not ma<br>will be dropped               | luated according to t<br>atching the newly en | he new<br>forced policy     |                           |       |
|                              | More about policy enforcement                                                                                          |                                               |                             |                           |       |
| Descrip                      | tion of configuration change:                                                                                          |                                               |                             |                           |       |
| Marc (<br>http://<br>directa | Frote: Zugriffsregel fuer PKI Zugriff<br>/blogs.technet.com/edgeaccessblog/archi<br>access-certificate-enrollment.aspx | ve/2010/04/22/deep                            | -dive-into-uag-             |                           |       |

### Strict RPC Checking ausschalten

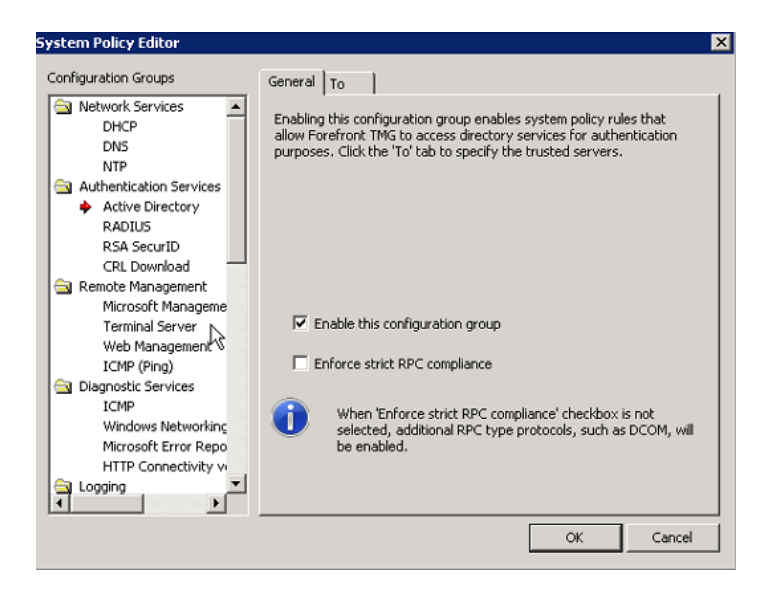

Neues Zertifikat am UAG Server fuer DirectAccess anfordern

| atei Aktion Ansicht Favoriten    | Fenster ?         |                  |             |                         |                  |  |
|----------------------------------|-------------------|------------------|-------------|-------------------------|------------------|--|
| ) 🖄 📅 📋 🙆 😹 🚺                    | ī                 |                  |             |                         |                  |  |
| nsolenstamm                      | Ausgestellt für 🗠 | Ausgestellt von  | Ablaufdatum | Beabsichtigte Zwecke    | Aktionen         |  |
| Zertifikate (Lokaler Computer)   | Default Web Site  | Default Web Site | 01.01.3999  | Serverauthentifizierung | Zertifikate      |  |
| Zertifikate                      | WM5vc-DE5BSRV600  | WM5vc-DESBSRV600 | 26.04.2020  | Serverauthentifizierung | Weitere Aktionen |  |
| Vertrauenswürdige Stammzertifiz  |                   |                  |             |                         |                  |  |
| Organisationsvertrauen           |                   |                  |             |                         |                  |  |
| 📔 Zwischenzertifizierungsstellen |                   |                  |             |                         |                  |  |
| Vertrauenswürdige Herausgeber    |                   |                  |             |                         |                  |  |
| Nicht vertrauenswurdige zertifik |                   |                  |             |                         |                  |  |
| Vertrauenswürdige Personen       |                   |                  |             |                         |                  |  |
| Remote Desktop                   |                   |                  |             |                         |                  |  |
| 🦳 Smartcard vertrauenswürdige St |                   |                  |             |                         |                  |  |
| 📔 Vertrauenswürdige Geräte       |                   |                  |             |                         |                  |  |
|                                  |                   |                  |             |                         |                  |  |
|                                  |                   |                  |             |                         |                  |  |
|                                  |                   |                  |             |                         |                  |  |
|                                  |                   |                  |             |                         |                  |  |
|                                  |                   | 1                |             |                         |                  |  |
|                                  |                   |                  |             |                         |                  |  |
|                                  |                   |                  |             |                         |                  |  |
|                                  |                   |                  |             |                         |                  |  |
|                                  |                   |                  |             |                         |                  |  |
|                                  |                   |                  |             |                         |                  |  |
|                                  |                   |                  |             |                         |                  |  |
|                                  |                   |                  |             |                         |                  |  |
|                                  |                   |                  |             |                         |                  |  |
|                                  |                   |                  |             |                         |                  |  |

| Zertifikatregistrierungsrichtlinie au                                                         | swählen                                                                      |                                                                  |
|-----------------------------------------------------------------------------------------------|------------------------------------------------------------------------------|------------------------------------------------------------------|
| Mithilfe der Zertifikatregistrierungsrichtlin<br>registriert werden. Die Zertifikatregistrier | ie können Zertifikate basierend auf<br>ungsrichtlinie ist möglicherweise ber | vordefinierten Zertifikatvorlagen<br>reits für Sie konfiguriert. |
| Vom Administrator konfiguriert                                                                |                                                                              |                                                                  |
| Active Directory-Registrierungsrichtlini                                                      | 9                                                                            |                                                                  |
| Yon Ihnen konfiguriert                                                                        |                                                                              | Neue hinzufüge                                                   |
|                                                                                               |                                                                              |                                                                  |
|                                                                                               |                                                                              |                                                                  |
|                                                                                               |                                                                              |                                                                  |
|                                                                                               | $\searrow$                                                                   |                                                                  |
|                                                                                               |                                                                              |                                                                  |
|                                                                                               |                                                                              |                                                                  |

| Request Certificates     | of certificates. Select the certificates you want to reques                                           | st. and then dick Enroll. |
|--------------------------|----------------------------------------------------------------------------------------------------|---------------------------|
| Active Directory Enrollm | ent Policy                                                                                            |                           |
| Computer                 | i STATUS: Available                                                                                   | Details 🛞                 |
| Web Server               | $\dot{\psi}$ <b>STATUS:</b> Available uired to enroll for this certificate. Click here to configure s | Details®                  |
| Show all templates       |                                                                                                    |                           |

# Common Name und SAN angeben

| Certificat                                                    | e Proper                                                         | ties                                                         |                                                     |                                               |                                                     | ×                           |
|---------------------------------------------------------------|------------------------------------------------------------------|--------------------------------------------------------------|-----------------------------------------------------|-----------------------------------------------|-----------------------------------------------------|-----------------------------|
| General                                                       | Subject                                                          | Extensions                                                   | Private Key                                         | Certification                                 | Authority                                           |                             |
| The subj<br>enter infi<br>in a certi<br>Subject o<br>The user | ect of a ce<br>ormation a<br>ficate.<br>of certifica<br>or compu | ertificate is the<br>bout the type<br>te<br>ter that is reco | e user or comp<br>es of subject r<br>eiving the cer | buter to which<br>hame and altern<br>tificate | the certificate is issued<br>native name values tha | . You can<br>It can be used |
| Subject r                                                     | name:                                                            |                                                              |                                                     |                                               | CN=UAG.TRAINER                                      | .DE                         |
| Commo                                                         | n name                                                           | •                                                            | ]                                                   | Add >                                         |                                                     |                             |
| Value:                                                        |                                                                  |                                                              | <                                                   | Remove                                        |                                                     |                             |
| Alternati                                                     | ve name:                                                         |                                                              |                                                     |                                               |                                                     |                             |
| Type:                                                         |                                                                  | _                                                            | 1                                                   |                                               | UAG.TRAINER.DE                                      |                             |
| IDNS                                                          |                                                                  | •                                                            | 1                                                   |                                               |                                                     |                             |
|                                                               |                                                                  |                                                              |                                                     | Add >                                         |                                                     |                             |
|                                                               |                                                                  |                                                              | <                                                   | Remove                                        |                                                     |                             |
|                                                               |                                                                  |                                                              |                                                     |                                               |                                                     |                             |
| Learn mo                                                      | re about s                                                       | subject name                                                 |                                                     |                                               |                                                     |                             |
|                                                               |                                                                  |                                                              |                                                     | ОК                                            | Cancel                                              | Apply                       |

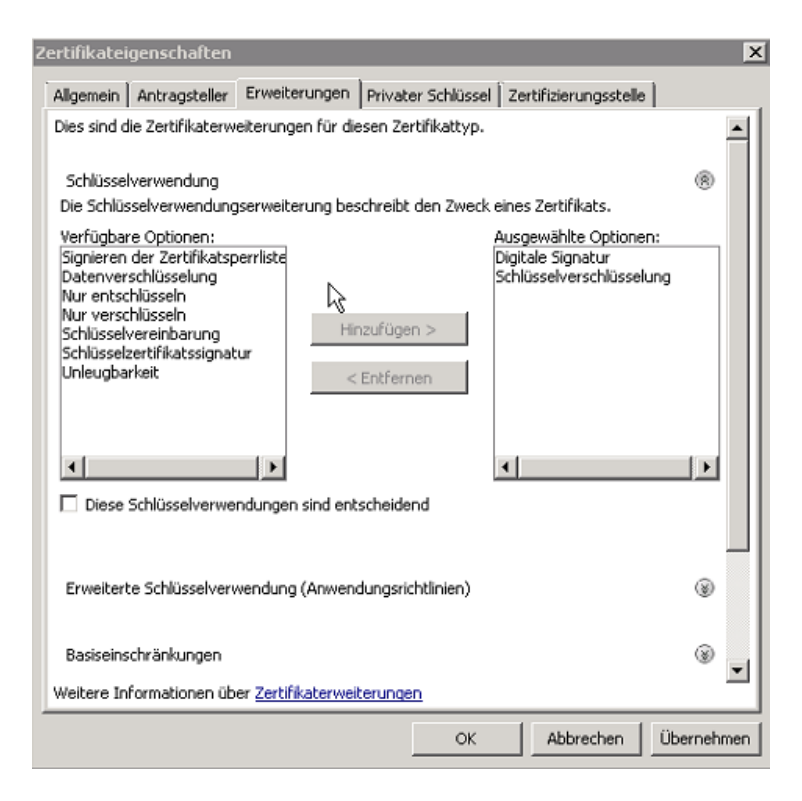

### Private Key Exportable

| Certificate Properties                                                                      | ×     |
|---------------------------------------------------------------------------------------------|-------|
| 🔥 Subject General Extensions Private Key Certification Authority                            |       |
| Cryptographic Service Provider                                                              | ۲     |
| Key options<br>Set the key length and export options for the private key.<br>Key size: 2048 | ®     |
| <ul> <li>Make private key exportable</li> <li>Allow private key to be archived</li> </ul>   |       |
| Strong private key protection                                                               |       |
| Кеу туре                                                                                    | ۲     |
| Key permissions                                                                             | ۲     |
| Learn more about <u>private key</u>                                                         |       |
| OK Cancel                                                                                   | Apply |

| e Certificate Enrollment             |                                            |          |
|--------------------------------------|--------------------------------------------|----------|
| 💂 Certificate Enrollment             |                                            |          |
| Certificate Installation Results     | ;                                          |          |
| The following certificates have beer | n enrolled and installed on this computer. |          |
| Active Directory Enrollm             | ent Policy                                 |          |
| Web Server                           | STATUS: Succeeded                          | Details® |
|                                      |                                            |          |
|                                      |                                            |          |
|                                      |                                            |          |
|                                      |                                            |          |
|                                      |                                            |          |
|                                      |                                            |          |
|                                      |                                            |          |
|                                      |                                            | Finish   |

# Eigenschaften

| Certificate                          | ×                               |
|--------------------------------------|---------------------------------|
| General Details Certification Path   | 1                               |
|                                      | <u> </u>                        |
| Show: <all></all>                    | •                               |
|                                      |                                 |
| Field                                | Value                           |
| Valid from                           | Montag, 31. Mai 2010 20:51:26   |
| Valid to                             | Mittwoch, 30. Mai 2012 20:51:26 |
| Subject                              | UAG.TRAINER.DE                  |
| Public key                           | RSA (2048 Bits)                 |
| Certificate Template Name            | WebServer                       |
| Enhanced Key Usage                   | Server Authentication (1.3.6    |
| 🛐 Subject Key Identifier             | ca 21 57 3b 63 e0 3b 48 59 37   |
| Subject Alternative Name             | DNS Name=UAG.TRAINER.DE         |
|                                      |                                 |
| DNS Name=UAG.TRAINER.DE              |                                 |
|                                      |                                 |
|                                      |                                 |
|                                      |                                 |
|                                      |                                 |
|                                      |                                 |
|                                      |                                 |
|                                      |                                 |
| E                                    | dit Properties Copy to File     |
| Learn more about certificate details |                                 |
|                                      |                                 |
|                                      |                                 |
|                                      | ОК                              |
|                                      |                                 |

#### ISATAP Host Eintrag erstellen

| Eigenschaften von ISATAP                                    | ? ×   |
|-------------------------------------------------------------|-------|
| Host (A) Sicherheit                                         |       |
| Host (bei Nichtangabe wird übergeordnete Domäne verwendet): |       |
| ISATAP                                                      |       |
| Vollqualifizierter Domänenname:                             |       |
| ISATAP.trainer.intem                                        |       |
| IP-Adresse:                                                 |       |
| 10.80.16.79                                                 |       |
| 🕅 Entsprechenden Zeigereintrag (PTR) aktualisieren          |       |
| Eintrag löschen, sobald er verfällt                         |       |
| Zeitstempel des Eintrags:                                   |       |
|                                                             |       |
|                                                             |       |
|                                                             |       |
| Gültinkeitedauer (TTL): 0 :1 :0 :0 (TTTTT-HH MM             | ss)   |
|                                                             | 55)   |
| OK Abbrechen Übern                                          | ehmen |

ISATAP aus der DNS GlobalQueryBlocklist entfernen

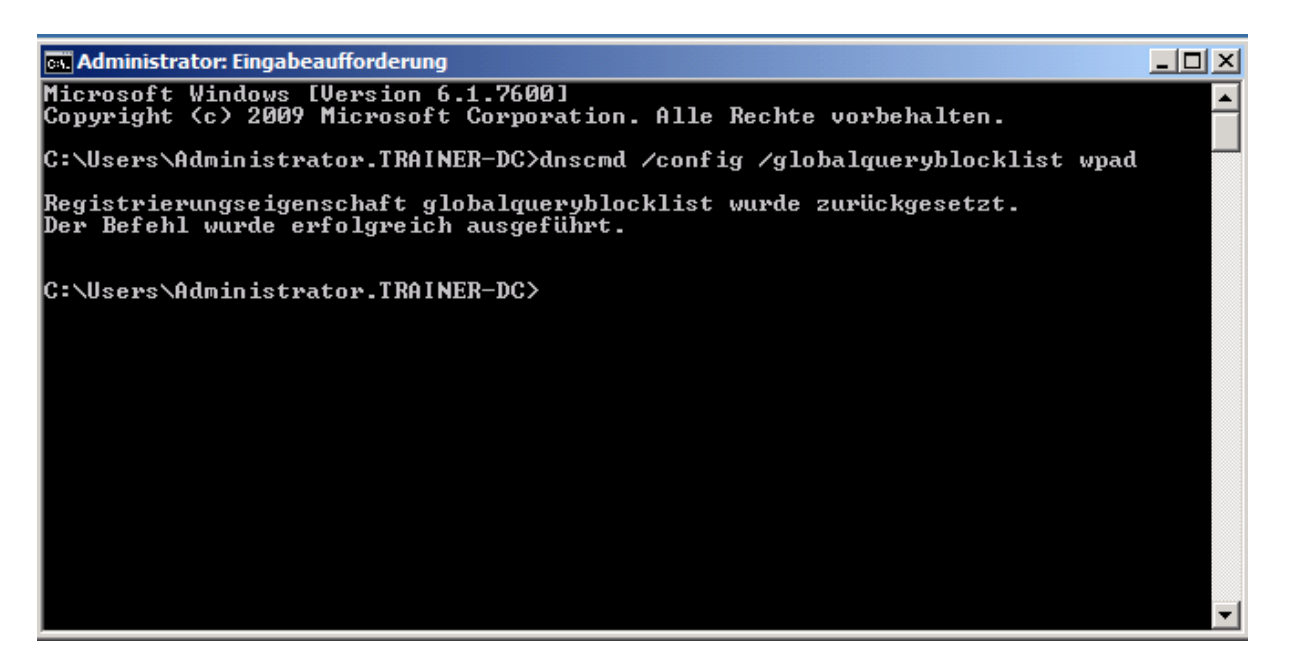

### DirectAccess einrichten

AD Gruppe fuer den DA Zugriff angeben

| UAG DirectAccess Client Configuration                                                                   | ×      |
|----------------------------------------------------------------------------------------------------|--------|
| UAG DirectAccess Client Configuration                                                                   |        |
| Select the security groups of client computers that will be enabled for UAG DirectAccess configuration. |        |
| Add<br>Remove                                                                                           |        |
|                                                                                                    |        |
|                                                                                                    |        |
| Learn more Finish                                                                                       | Cancel |

Interne IP v4 Adresse angeben und erste oeffentliche Ipv4 IP

| a UAG DirectAccess Server Config                                         | uration                                                                                                    | ×                                                                                                    |  |
|--------------------------------------------------------------------------|----------------------------------------------------------------------------------------------------|----------------------------------------------------------------------------------------------------|--|
| UAG DirectAcces                                                          | s Server Configuration                                                                                                    |                                                                                                    |  |
| Connectivity<br>Managing DirectAccess Services<br>Authentication Options | To set up the UAG DirectAccess server, assign IP addresses to the Internet-facing and internal networks.                                                 |                                                                                                    |  |
|                                                                          | Internet-facing                                                                                                    | Internal                                                                                                    |  |
|                                                                          | First Internet-facing IPv4 address:                                                                                                    | Internal IPv4 address used when ISATAP is<br>deployed on the UAG DirectAccess server:                                                                                         |  |
|                                                                          | 212.212.10.2                                                                                                    | 10.80.16.79                                                                                                    |  |
|                                                                          | Second Internet-facing IPv4 address:<br>212.212.10.3                                                                                                    | Internal IPv6 address:                                                                                                    |  |
|                                                                          | ISATAP IPv6 transition technologies will be<br>DNS name "ISATAP" with "10.80.16.79" on th<br>these domains. In addition ensure that ISAT<br>DNS servers. | enabled on the UAG DirectAccess server. Register the<br>E DNS in all domains to enable IPv6 connectivity on<br>AP is not blocked in the <u>Global Query Block List</u> on all |  |
| Learn more                                                               |                                                                                                    | < Back Next > Finish Cancel                                                                                                    |  |

| arver Configuration of the server and the server and the server an | juration X                                                                                                    |
|----------------------------------------------------------------------------------------------------|----------------------------------------------------------------------------------------------------|
| UAG DirectAcces                                                                                                    | s Server Configuration                                                                                                    |
| Connectivity<br>Managing DirectAccess Services<br>Authentication Options                                                                                                    | NAT64 and DNS64 enable DirectAccess clients to access IPv4-only resources, and are required<br>by UAG DirectAccess. You can use either the UAG DirectAccess NAT64 and DNS64, or deploy<br>external NAT64 and DNS64.<br>Select whether to use UAG DirectAccess NAT64 and DNS64:<br>If Enable UAG DirectAccess NAT64<br>Enable UAG DirectAccess DNS64 |
| Learn more                                                                                                    | < Back Next > Finish Cancel                                                                                                    |

Root CA Certificate angeben

Das IP-HTTPS Zertifikat angeben. Ein Computerzertifikat muss ebenfalls vorhanden sein und auf den CN des internen FQDN des DA Server ausgestellt sein

| au UAG DirectAccess Server Config                                        | uration                                                                                                    | X      |
|--------------------------------------------------------------------------|----------------------------------------------------------------------------------------------------|--------|
| UAG DirectAccess                                                         | s Server Configuration                                                                                                    |        |
| Connectivity<br>Managing DirectAccess Services<br>Authentication Options | UAG DirectAccess uses certificates to help secure the connection between remote clients and the internal network.  Browse and select a root or intermediate certificate that verifies certificates sent by DirectAccess clients.  CUSE root certificate DC=intern, DC=trainer, CN=RootCA Browse_ Select the certificate that authenticates the UAG DirectAccess server to a client connecting using IP-HTTPS. CN=UAG.TRAINER.DE Browse_ To The IP-HTTPS certificate should be copied to all members of a UAG DirectAccess array.  Edit IPSec corptography settings Accept connections only from: Computers that log on using a PKI smart card Computers that comply withyour organization's NAP policy. |        |
| Learn more                                                               | < Back Next > Finish                                                                                                    | Cancel |

FQDN des internen NLS Server angeben

| 💐 Infrastructure Server Configura                                     | ition                                                                                                    | X      |
|-----------------------------------------------------------------------|----------------------------------------------------------------------------------------------------|--------|
| Infrastructure Ser                                                    | ver Configuration                                                                                                    |        |
| Network Location Server<br>DNS Suffixes<br>Management Servers and DCs | An internal network location server helps a client computer to determine whether it is connected<br>to the Internet or to the internal network.    |        |
|                                                                       | Enter the HTTPS URL of the network location server. https:// trainer-dc.trainer.intern/ Validate Example: insideoutside.corp.contoso.com           |        |
|                                                                       | It is recommended that you use a high availability network location server. If the HTTPS URL is unavailable, client connectivity may be disrupted. |        |
|                                                                       | Validation successful. The URL https://trainer-dc.trainer.intern/ is reachable.                                                                    |        |
| Learn more                                                            | < Back Next > Finish                                                                                                    | Cancel |

Interne DNS Namensraeume angeben

| ar Infrastructure Server Configura | ation      |                                                                               |                                                                                              | X      |
|------------------------------------|------------|-------------------------------------------------------------------------------|----------------------------------------------------------------------------------------------|--------|
| Infrastructure Ser                 | ver C      | onfiguration                                                                  |                                                                                              |        |
| Network Location Server            |            |                                                                               |                                                                                              |        |
| DNS Suffixes                       | Enter      | the name suffixes and IP addresses o                                          | f internal DNS servers used to resolve DNS suffix queries.                                   |        |
| Management Servers and DCs         |            | Name Suffix                                                                   | IP address of DNS Server                                                                     |        |
| Frankgement Servers and Ses        |            | *.trainer.intern                                                              | [DNS64]                                                                                      |        |
|                                    |            | trainer-dc.trainer.intern                                                     | [Excluded]                                                                                   |        |
|                                    | *          | Double-click here to add                                                      |                                                                                              |        |
|                                    | Select     | a local name resolution option:                                               |                                                                                              |        |
|                                    | 00         | nly use local name resolution if the n                                        | ame does not exist in DNS (most restrictive)                                                 |        |
|                                    | € Ea<br>ur | II back to local name resolution if th<br>areachable when the client computer | e name does not exist in DNS or the DNS servers are<br>is on a private network (recommended) |        |
|                                    | ⊙ Fa       | JI back to local name resolution for a                                        | any kind of DNS resolution error (least secure)                                              |        |
| Learn more                         |            |                                                                               | < <u>B</u> ack <u>N</u> ext > <u>F</u> inish                                                 | Cancel |

# Infrastruktur Server Zusammenfassung

| aria Infrastructure Server Configura                                  | tion                                                                                         | × |
|-----------------------------------------------------------------------|----------------------------------------------------------------------------------------------|---|
| Infrastructure Ser                                                    | ver Configuration                                                                            |   |
| Network Location Server<br>DNS Suffixes<br>Management Servers and DCs | List all internal servers that are required to manage and authenticate DirectAccess clients. |   |
|                                                                       | C Discoverable groups were last refreshed on Sunday, April 25, 2010 6:43 PM.                 |   |
| Learn more                                                            | < Back Next > Finish Cancel                                                                  |   |

# End to Egde Aut. Und Verschluesselung

| Application Server Configuration                                                                                                    | ×                                                                                        |
|----------------------------------------------------------------------------------------------------|------------------------------------------------------------------------------------------|
| Application Server Configuration                                                                                                    |                                                                                          |
| By default, traffic between DirectAccess clients and the UAG DirectAccess server<br>You can also enable authentication and encryption between clients and specifie                                                                                                    | r is authenticated and encrypted (end-to-edge).<br>ed applications servers (end-to-end). |
| Select an authentication and encryption model:   Require end-to-edge authentication and encryption  Require end-to-end authentication and encryption to specified applications Edit IPSec cryptography settings Select the security groups that contain the servers that require end-to-end authentication | hentication and<br>Add<br>Remove                                                         |
| Learn more_                                                                                                    | Finish Cancel                                                                            |

#### Zusammenfassung der Konfiguration

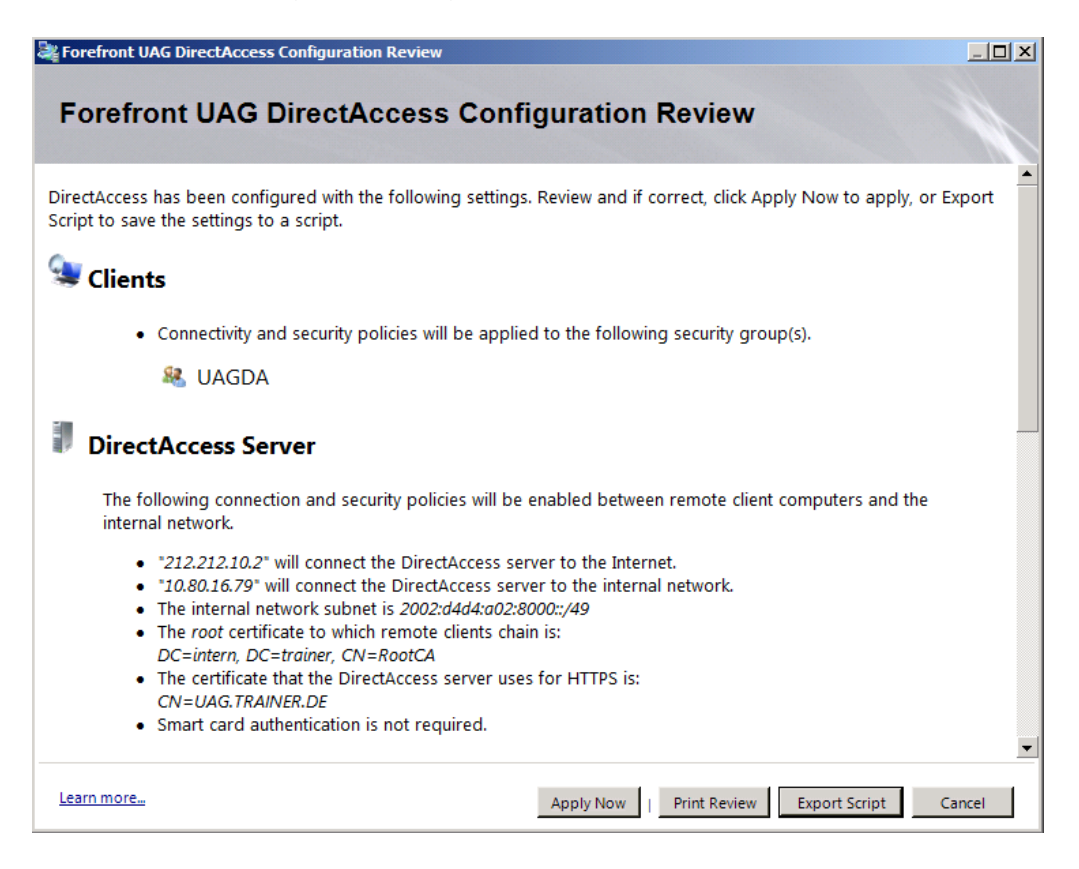

#### Policy wird erstellt

| DirectAccess Policy Configuration                                                |
|----------------------------------------------------------------------------------|
| Policy Configuration Log:                                                        |
| done.<br>Executing Activate Windows Firewall public profile                      |
| Executing Activate Windows Firewall private profile<br>done.                     |
| Executing Set the ICMP exemption<br>done.                                        |
| Executing Set MainMode Phase1CryptoSet(mmkeylifetime)<br>done.                   |
| Executing Set MainMode Phase1CryptoSet(mmsecmethods)<br>done.                    |
| done.                                                                            |
| done.<br>Executing Set UAG DirectAccess Gateway - Clients Access Enabling Humler |
| done.<br>Executing Export local policy to file                                   |
| done.<br>Executing Import from export-file to domain gpo=trainer.intern\UAG Dire |
|                                                                                  |
|                                                                                  |
| OK Cancel                                                                        |

# Powershell Skript

| <pre>File Edit Format View Help # UAGDA Group Policy Configuration Script. # Generated on Monday, 31 May 2010 19:24 UTC. # Generated on Monday, 31 May 2010 19:24 UTC. # Generated on Monday, 31 May 2010 19:24 UTC. # Generated on Monday, 31 May 2010 19:24 UTC. # Generated on Monday, 31 May 2010 19:24 UTC. # Generated on Monday, 31 May 2010 19:24 UTC. # Generated on Monday, 31 May 2010 19:24 UTC. # Runtime variables Param( parameter (Mandatory=\$False, ValueFromPipeline=\$true, HelpMessage="Additional domains(sepera parameter (Mandatory=\$False, ValueFromPipeline=\$true, HelpMessage="Additional domains(sepera for an static variables # Static variables f (-not \$[UAGDA_ACCESS_ENABLING_ADDRESSES_ALL}] { \$[UAGDA_ACCESS_ENABLING_ADDRESSES_ALL]="2" if (-not \$[UAGDA_CERT_TMPE]) { \$[UAGDA_CERT_TMPE]] { \$[UAGDA_CERT_TMPE]] { \$[UAGDA_CERT_TMPE]] { \$[UAGDA_CERT_TMPE]] { \$[UAGDA_CERT_TMPE]] { \$[UAGDA_DTE_ACCESS]="2002:d4d4:a03"; f (-not \$[UAGDA_DTE_ACCESS]] { \$[UAGDA_DTE_ACCESS]="2002:d4d4:a02"; d1 (-not \$[UAGDA_DTE_CORP]] { \$[UAGDA_DTE_ACCESS]="2002:d4d4:a02"; d1 (-not \$[UAGDA_IPHTTPS_URL]] { \$[UAGDA_DTE_CORP]="2002:d4d4:a02"; d1 (-not \$[UAGDA_IPHTTPS_URL]] { \$[UAGDA_IPTTPS_URL]="https://lreIIME]="fomin, osess"; f (-not \$[UAGDA_IPHEC_M_SECMETHODS]] { \$[UAGDA_IPSEC_MM_SECMETHODS]="esp:shal26-noi f (-not \$[UAGDA_IPSEC_MM_SECMETHODS]] { \$[UAGDA_IPSEC_MM_SECMETHODS]="esp:shal26-noi f (-not \$[UAGDA_IPSEC_MM_SECMETHODS]] { \$[UAGDA_IPSEC_MM_SECMETHODS]="esp:shal26-noi f (-not \$[UAGDA_IPSEC_MM_SECMETHODS]] { \$[UAGDA_IPSEC_MM_SECMETHODS]="esp:shal26-noi f (-not \$[UAGDA_IPSEC_MM_SECMETHODS]] { \$[UAGDA_IPSEC_MM_SECMETHODS]="esp:shal26-noi f (-not \$[UAGDA_IPSEC_MM_SECMETHODS]] { \$[UAGDA_IPSEC_MM_SECMETHODS]="esp:shal26-noi f (-not \$[UAGDA_NESI_IDNSPROBECONTENT]] { \$[UAGDA_IPSEC_MM_SECMETHODS]="esp:shal26-noi f (-not \$[UAGDA_NESI_IDNSPROBECONTENT]] { \$[UAGDA_NESI_IDNSPROBECONTENT]="::::::::::::::::::::::::::::::::::::</pre>                                                                                                    | UAGDirectAccess_GroupPolicy.ps1 - Notepad                                                                                                    | _ 🗆 ×                                                                                                    |
|----------------------------------------------------------------------------------------------------|----------------------------------------------------------------------------------------------------|----------------------------------------------------------------------------------------------------|
| <pre># UAGDA Group Policy Configuration script.<br/># Generated on Monday, 31 May 2010 19:24 UTC.<br/># Generator Version 4.0.0.0<br/># Runtime variables<br/>Param(<br/>[parameter(Mandatory=\$False, ValueFromPipeline=\$true, HelpMessage="Additional domains(sepera<br/>[parameter(Mandatory=\$False, ValueFromPipeline=\$true, HelpMessage="Additional domains(sepera<br/>}<br/>static variables<br/>if (-not \${UAGDA_CCERT_MACHINE_AUTH}) { \${UAGDA_CCESS_ENABLING_ADDRESSES_ALL}="2'<br/>( -not \${UAGDA_CCERT_MACHINE_AUTH}) { \${UAGDA_CCERT_MACHINE_AUTH}="Dc=intern, DC=trainer, CN<br/>if (-not \${UAGDA_CCERT_MACHINE_AUTH}) { \${UAGDA_CCERT_MACHINE_AUTH}="CD_intern, DC=trainer, CN<br/>if (-not \${UAGDA_CERT_MACHINE_AUTH}) { \${UAGDA_CTE_TONC}"<br/>}<br/>if (-not \${UAGDA_CERT_MACHINE_AUTH}) { \${UAGDA_CTE_TONC}"<br/>}<br/>if (-not \${UAGDA_DTE_ACCESS}) { \${UAGDA_CTE_TONC}"<br/>}<br/>if (-not \${UAGDA_DTE_ACCESS}) { \${UAGDA_DTE_ACCESS}="2002:d4d4:a03::d4d4:a03" }<br/>if (-not \${UAGDA_DTE_ACCESS}) { \${UAGDA_DTE_ACCESS}="2002:d4d4:a02::d4d4:a03" }<br/>if (-not \${UAGDA_DTE_ACCESS}) { \${UAGDA_DTE_ACCESS}="2002:d4d4:a02::d4d4:a03" }<br/>if (-not \${UAGDA_IPSEC_EZE_QM_SECMETHODS}) { \${UAGDA_IPSEC_MM_YPUBLIC_IP}="212.212.10.2" }<br/>if (-not \${UAGDA_IPSEC_EQM_SECMETHODS}) { \${UAGDA_IPSEC_MM_YPUBLIC_IP}="212.212.10.2" }<br/>if (-not \${UAGDA_IPSEC_EMM_SECMETHODS}) { \${UAGDA_IPSEC_MM_YPUBLIC_IP}="212.212.10.2" }<br/>if (-not \${UAGDA_IPSEC_MM_KEYLIFETIME}} { \${UAGDA_IPSEC_MM_SECMETHODS}="dmgroup2:aes128-sha25}<br/>if (-not \${UAGDA_IPSEC_MM_SECMETHODS}) { \${UAGDA_IPSEC_MM_SECMETHODS}="dmgroup2:aes128-sha25}<br/>if (-not \${UAGDA_NCSI_DNSPROBECONTENT}) { \${UAGDA_IPSEC_MM_SECMETHODS}="dmgroup2:aes128-sha25}<br/>if (-not \${UAGDA_NCSI_DNSPROBECONTENT}) { \${UAGDA_IPSEC_MM_SECMETHODS}="dmgroup2:aes128-sha25}<br/>if (-not \${UAGDA_NCSI_DNSPROBECONTENT}) { \${UAGDA_IPSEC_MM_SECMETHODS}="dmgroup2:aes128-sha25}<br/>if (-not \${UAGDA_ND_ND_NDRNOBECONTENT}) { \${UAGDA_NCSI_DNSPROBEDCSTNTT}=":::1" }<br/>if (-not \${UAGDA_NCSI_DNSPROBECONTENT}) { \${UAGDA_NCSI_DNSPROBEDCST="=2002:d4d4:a02:8000::::49,2i<br/>(-not \${UAGDA_ND_UCV_APPSERV}) { \${UAGDA_ND_UCV_APPSERV}=MAG DirectAccess: cherconscripte</pre> | File Edit Format View Help                                                                                                    |                                                                                                    |
| <pre># Runtime variables Param( [parameter(Mandatory=\$False, ValueFromPipeline=\$true, HelpMessage="Additional domains(sepera [parameter(Mandatory=\$False, ValueFromPipeline=\$true, HelpMessage="Additional domains(sepera ) # Static variables if (-not \${UAGDA_ACCESS_ENABLING_ADDRESSES_ALL}) { \${UAGDA_ACCESS_ENABLING_ADDRESSES_ALL}="2' if (-not \${UAGDA_CERT_MACHINE_AUTH}) { \${UAGDA_CERT_MACHINE_AUTH}="DC=intern, DC=trainer, CN if (-not \${UAGDA_CERT_MACHINE_AUTH}) { \${UAGDA_CERT_TYPE}="root" } if (-not \${UAGDA_DTE_ACCESS}} { \${UAGDA_DTE_ACCESS}="2'002:ddd4:a03::ddd4:a03" } if (-not \${UAGDA_DTE_ACCESS}} { \${UAGDA_DTE_ACCESS}="2'002:ddd4:a02::ddd4:a03" } if (-not \${UAGDA_DTE_CORP}) { \${UAGDA_DTE_CORP}="2'002:ddd4:a02::ddd4:a03" } if (-not \${UAGDA_DTE_CORP}] { \${UAGDA_DTE_CORP}="2'002:ddd4:a02::ddd4:a03" } if (-not \${UAGDA_DTE_CORP}] { \${UAGDA_DTE_CORP}="2'002:ddd4:a02::ddd4:a02" } if (-not \${UAGDA_DTE_CORP}] { \${UAGDA_DTE_CORP}="2'002:ddd4:a02::ddd4:a02" } if (-not \${UAGDA_DTE_CORP}] { \${UAGDA_DTE_CORP}="2'002:ddd4:a02::dd4:a02" } if (-not \${UAGDA_DTE_CORP}] { \${UAGDA_DTE_CORP}="2'002:ddd4:a02::dd4:a02" } if (-not \${UAGDA_DTE_CORP}] { \${UAGDA_DTE_CORP}="2'02:dd44:a02:" } if (-not \${UAGDA_DTE_CORP}] { \${UAGDA_DTE_CORP}="2'002:dd44:a02" } if (-not \${UAGDA_DTE_CORP}] { \${UAGDA_DTE_CORP}="2'02:dd44:a02" } if (-not \${UAGDA_DTE_CORP}] { \${UAGDA_DTE_CORP}="2'02:dd44:a02:" } if (-not \${UAGDA_DTE_CORP}] { \${UAGDA_DTE_CORP}="2'02:dd44:a02" } if (-not \${UAGDA_DTESC_MM_KEYLIFETIME}] { \${UAGDA_DTESC_MM_SECMETHODS}="2'02:dd44:a02" } if (-not \${UAGDA_DTESC_MM_SECMETHODS}] { \${UAGDA_DTESC_MM_SECMETHODS}="2'02:dd44:a02:" } if (-not \${UAGDA_NCSI_DNSPROBECONTENT}] { \${UAGDA_NCSI_DNSPROBEONTENT}="::1" } if (-not \${UAGDA_NCSI_DNSPROBECMOTTENT}] { \${UAGDA_NCSI_DNSPROBEONTNT="1" } if (-not \${UAGDA_NCSI_DNSPROBECMOTTENT}] { \${UAGDA_NCSI_DNSPROBEHOST}="UAGDirectAccess: corpConnee if (-not \${UAGDA_NCSI_DNSPROBEHOST}] { \${UAGDA_NCSI_DNSPROBEHOST}="UAGDirectAccess: corpConnee if (-not \${UAGDA_NCSI_DNSPROBEHOST}] { \${UAGDA_NID_ADDRESS}="2002:dd44:</pre>                                                                                                    | <pre># UAGDA Group Policy Configuration Script.<br/># Generated on Monday, 31 May 2010 19:24 UTC.<br/># Generator Version 4.0.0.0</pre>                                                                                                    | ▲<br>_                                                                                                    |
| <pre>[parameter(Mandatory=SFalse, ValueFromPipeline=Strue, HelpMessage="Additional domains(sepera<br/>[parameter(Mandatory=SFalse, ValueFromPipeline=Strue, HelpMessage="Additional domains(sepera<br/># Static variables<br/>if (-not \${UAGDA_ACCESS_ENABLING_ADDRESSES_ALL}) { \${UAGDA_ACCESS_ENABLING_ADDRESSES_ALL}="20<br/>if (-not \${UAGDA_CERT_MACHINE_AUTH}) { \${UAGDA_CERT_MACHINE_AUTH}="DC=intern, DC=trainer, CN-<br/>if (-not \${UAGDA_CENTTONS_FALLBACK}) { \${UAGDA_CERT_MACHINE_AUTH}="DC=intern, DC=trainer, CN-<br/>if (-not \${UAGDA_CLIENTDNS_FALLBACK}) { \${UAGDA_CERT_TYPE}="root" }<br/>if (-not \${UAGDA_DTE_ACCESS}) { \${UAGDA_CERT_TYPE}="2002:ddd4:a03::dd4d:a03" }<br/>if (-not \${UAGDA_DTE_CORP}) { \${UAGDA_DTE_CORP}="2002:dd4d:a02::dd4d:a02" }<br/>if (-not \${UAGDA_DTE_CORP}) { \${UAGDA_DTE_CORP}="2002:dd4d:a02::dd4d:a02" }<br/>if (-not \${UAGDA_GATEWAY_PUBLIC_IP}} { \${UAGDA_GATEWAY_PUBLIC_IP}="212.212.10.2" }<br/>if (-not \${UAGDA_TPSEC_E2E_QM_SECMETHODS}) { \${UAGDA_IPFTFS_URL}="https://uag.trainer.de:443/IPHTTPS" }<br/>if (-not \${UAGDA_IPSEC_E2E_QM_SECMETHODS}) { \${UAGDA_IPSEC_MM_KEYLIFETIME}="60min,0sess" }<br/>if (-not \${UAGDA_IPSEC_MM_SECMETHODS}) { \${UAGDA_IPSEC_MM_SECMETHODS}="dhgroup2:aes128-sha25<br/>if (-not \${UAGDA_IPSEC_MM_SECMETHODS}) { \${UAGDA_NCSI_DNSPROBECONTENT}="::1" }<br/>if (-not \${UAGDA_NCSI_DNSPROBECONTENT}) { \${UAGDA_NCSI_DNSPROBEHOST}="UAGDirectAccess-corpConne<br/>if (-not \${UAGDA_NCSI_DNSPROBECONTENT}) { \${UAGDA_NCSI_DNSPROBEHOST}="UAGDirectAccess: corpConne<br/>if (-not \${UAGDA_NCSI_DNSPROBECONTENT}) { \${UAGDA_NCI_SI_STTEPREFIXES}"2002:dd4d:a02:8000::/49,20<br/>if (-not \${UAGDA_NCI_APPSER}) { \${UAGDA_NCI_SI_STTEPREFIXES}"2002:dd4d:a02:8000::/49,20<br/>if (-not \${UAGDA_ND_URL}) { \${UAGDA_NDLURL}="https://trainer-dc.trainer.intern/" }<br/>if (-not \${UAGDA_NDLURL}) { \${UAGDA_NDLURL}="https://trainer-dc.trainer.intern/" }<br/>if (-not \${UAGDA_POLICY_CIIENT}) { \${UAGDA_POLICY_APPSERY}="UAG DirectAccess: Daserver{f7b}<br/>if (-not \${UAGDA_POLICY_GATEWAY}) { \${UAGDA_POLICY_APPSERY}="UAG DirectAccess: Daserver{f7b}<br/>if (-not \${UAGDA_POLICY_GATEWAY}) { \${UAGDA_POLICY_APPSERY}="UAG DirectAcce</pre>                                   | # Runtime variables<br>Param(                                                                                                    |                                                                                                    |
| <pre># static variables<br/>if (-not \${UAGDA_ACCESS_ENABLING_ADDRESSES_ALL}) { \${UAGDA_ACCESS_ENABLING_ADDRESSES_ALL}="2"<br/>if (-not \${UAGDA_CERT_MACHINE_AUTH}) { \${UAGDA_CERT_MACHINE_AUTH}="DC=intern, DC=trainer, CN<br/>if (-not \${UAGDA_CERT_TYPE}) { \${UAGDA_CERT_TYPE}="root" }<br/>if (-not \${UAGDA_CLENTDNS_FALLBACK}) { \${UAGDA_CERT_TYPE}="root" }<br/>if (-not \${UAGDA_DTE_ACCESS}] { \${UAGDA_DTE_ACCESS}="2002:ddd4:a03::ddd4:a03" }<br/>if (-not \${UAGDA_DTE_CORP}) { \${UAGDA_DTE_CCRP}="2002:ddd4:a02::ddd4:a02" }<br/>if (-not \${UAGDA_IPHTPS_URL}) { \${UAGDA_DTE_CORP}="2002:ddd4:a02::ddd4:a02" }<br/>if (-not \${UAGDA_IPHTPS_URL}) { \${UAGDA_IPTEYS_URL}="https://uag.trainer.de:443/IPHTTPS" }<br/>if (-not \${UAGDA_IPSEC_E2E_QM_SECMETHODS}) { \${UAGDA_IPSEC_E2E_QM_SECMETHODS}="esp:sha256-noi<br/>if (-not \${UAGDA_IPSEC_MM_SECMETHODS}) { \${UAGDA_IPSEC_MM_SECMETHODS}="esp:sha256-noi<br/>if (-not \${UAGDA_IPSEC_MM_SECMETHODS}) { \${UAGDA_IPSEC_MM_SECMETHODS}="esp:sha256-noi<br/>if (-not \${UAGDA_IPSEC_MM_SECMETHODS}) { \${UAGDA_IPSEC_MM_SECMETHODS}="esp:sha1-aes192+60min-<br/>if (-not \${UAGDA_IPSEC_MM_SECMETHODS}) { \${UAGDA_IPSEC_MM_SECMETHODS}="esp:sha1-aes192+60min-<br/>if (-not \${UAGDA_NCSI_DNSPROBECONTENT}) { \${UAGDA_NCSI_DNSPROBENOST}="UAGDirectAccess-corpConne-<br/>if (-not \${UAGDA_NCSI_DNSPROBENOST}) { \${UAGDA_NID_ADDRESS}="2002:ddd4:a02:8000::/49,20<br/>if (-not \${UAGDA_NID_ADDRESS}} { \${UAGDA_NID_ADDRESS}="2002:ddd4:a02:8000::/49,20<br/>if (-not \${UAGDA_NID_ADDRESS}} { \${UAGDA_NID_ADDRESS}="UAGD irectAccess: corpConne-<br/>if (-not \${UAGDA_NID_URL}) { \${UAGDA_NID_URL}="https://trainer-dc.trainer.intern/" }<br/>if (-not \${UAGDA_POLICY_APPSERV}) { \${UAGDA_POLICY_APPSERV}="UAG DirectAccess: corpServer[f7b]<br/>if (-not \${UAGDA_POLICY_CATEWAY}) { \${UAGDA_POLICY_APPSERV}="UAG DirectAccess: Daserver[ab99]<br/>if (-not \${UAGDA_PREFIX_CORP_EXCLUSION}} { \${UAGDA_PREFIX_CORP_EXCLUSION}="::-2002:ddd4:a02:8100<br/>if (-not \${UAGDA_PREFIX_CORP}} { \${UAGDA_PREFIX_CORP}="UAGD DirectAccess: Daserver[ab99]<br/>if (-not \${UAGDA_PREFIX_CORP}} { \${UAGDA_PREFIX_ORP}="UAGD DirectAccess: Daserver[ab99]<br/>if (-not \${UAGDA_PREFIX_CORP}}</pre>                           | parameter(Mandatory=\$False, ValueFromPipeline=\$true, HelpMessage="Additional domains(<br> [parameter(Mandatory=\$False, ValueFromPipeline=\$true, HelpMessage="Additional domains(<br> }                                                                                                    | sepera<br>sepera                                                                                                    |
|                                                                                                    | <pre># Static variables<br/>if (-not \${UAGDA_ACCESS_ENABLING_ADDRESSES_ALL}) { \${UAGDA_ACCESS_ENABLING_ADDRESSES_/<br/>if (-not \${UAGDA_CERT_MACHINE_AUTH}) { \${UAGDA_CERT_MACHINE_AUTH}="DC=intern, DC=train<br/>if (-not \${UAGDA_CERT_TYPE}) { \${UAGDA_CERT_TYPE}="root" }<br/>if (-not \${UAGDA_CLIENTDNS_FALLBACK}) { \${UAGDA_CLIENTDNS_FALLBACK}="2" }<br/>if (-not \${UAGDA_DTE_ACCESS}) { \${UAGDA_DTE_ACCESS}="2002:d4d4:a03::d4d4:a03" }<br/>if (-not \${UAGDA_DTE_ACCESS}) { \${UAGDA_DTE_CORP}="2002:d4d4:a02::d4d4:a03" }<br/>if (-not \${UAGDA_GATEWAY_PUBLIC_IP}) { \${UAGDA_DTE_CORP}="2002:d4d4:a02::d4d4:a03" }<br/>if (-not \${UAGDA_IPHTTPS_URL}) { \${UAGDA_IPHTTPS_URL}="Inttps://uag.trainer.de:443/IPH1<br/>if (-not \${UAGDA_IPSEC_E2E_QM_SECMETHODS}) { \${UAGDA_IPSEC_MM_KEYLIFETIME}="60min_0ses"<br/>if (-not \${UAGDA_IPSEC_MM_KEYLIFETIME}} { \${UAGDA_IPSEC_MM_KEYLIFETIME}="60min_0ses"<br/>if (-not \${UAGDA_IPSEC_MM_SECMETHODS}) { \${UAGDA_IPSEC_MM_KEYLIFETIME}="60min_0ses"<br/>if (-not \${UAGDA_NCSI_DNSPROBECONTENT}} { \${UAGDA_NCSI_DNSPROBECONTENT}="::1" }<br/>if (-not \${UAGDA_NCSI_DNSPROBEHOST}) { \${UAGDA_NCSI_DNSPROBEHOST}="UAGDirectAccess-con<br/>if (-not \${UAGDA_NCSI_DNSPROBEHOST}) { \${UAGDA_NCSI_DNSPROBEHOST}="UAGDirectAccess: CAPSEN'<br/>if (-not \${UAGDA_NCSI_DNSPROBEHOST}) { \${UAGDA_NCSI_DNSPROBEHOST}="UAGDIrectAccess: CAPSEN'<br/>if (-not \${UAGDA_NID_ADDRESS} { \${UAGDA_NID_ADDRESS}="2002:d4d4:a02:8000::5efe:10.80<br/>if (-not \${UAGDA_NID_ADDRESS} { \${UAGDA_NID_ADDRESS}="2002:d4d4:a02:8000::5efe:10.80<br/>if (-not \${UAGDA_NID_URL}) { \${UAGDA_NID_URL}="https://trainer-dc.trainer.intern/" }<br/>if (-not \${UAGDA_NID_URL}) { \${UAGDA_POLICY_CATEWAY}="UAG DirectAccess: CAPSEN'<br/>if (-not \${UAGDA_POLICY_CATEWAY}} { \${UAGDA_POLICY_CATEWAY}="UAG DirectAccess: CAPSEN'<br/>if (-not \${UAGDA_PREFIX_CORP_EXCLUSION} { \${UAGDA_PREFIX_CORP_EXCLUSION}="::-2002:d4d4:<br/>if (-not \${UAGDA_PREFIX_CORP_EXCLUSION} { \${UAGDA_PREFIX_CORP_EXCLUSIN}="::-2002:d4d4:a02:<br/>if (-not \${UAGDA_PREFIX_CORP}} { \${UAGDA_PREFIX_CORP_EXCLUSIN}="::-2002:d4d4:a02:<br/>if (-not \${UAGDA_PREFIX_CORP}] { \${UAGDA_PREFIX_CORP}="2002:d4d4:a02:8000::/49" }<br/>if (-not \${</pre> | TPS" }<br>1256-noi<br>}-sha25i<br>2-60min<br>pConnei<br>:/49,2i<br>).16.80<br>/er {f7b<br>91980e<br>er {ab99<br>14:a02:<br>a02:810i<br>p,DC=ii<br>,DC=ii |

## Konfiguration aktivieren

| 🗘 Activate Configuration                                                                                                    | × |
|----------------------------------------------------------------------------------------------------|---|
| Activate Configuration                                                                                                    |   |
|                                                                                                    |   |
| You must activate the configuration to apply your changes.<br>If you select to back up the configuration, current settings (prior to activation) will be saved. |   |
| Reack up configuration before performing this activation                                                                                                    |   |
| Activation might take several minutes.                                                                                                    |   |
| Ensure that the group policy has been updated on all of the array nodes                                                                                         |   |
|                                                                                                    |   |
|                                                                                                    |   |
| Activate > Cancel                                                                                                    |   |

Sperrlisten Verteilungspunkt und AIA Verteilungspunkt Publishing entfernen

| Eigenschaften von RootCA                                                                                                    |
|----------------------------------------------------------------------------------------------------|
| Speicherung Zertifikatverwaltungen Registrierungs-Agents<br>Überwachung Wiederherstellungs-Agents Sicherheit<br>Allgemein Richtlinienmodul Beendigungsmodul Erweiterungen                                                                                                    |
| Erweiten ug daswanien:<br>Sperfisten-Verteilungspunkt<br>Geben Sie Ständorte um von das Dander eine Zerunkarsperfiste<br>erhalten können.                                                                                                    |
| C:Windows\system32\CertSrv\CertEnroll\ <caname><crlnamesuffix><br/> dap:///CN&lt;<catruncatedname><crlnamesuffix>,CN&lt;<servershortnar<br>http://<serverdnsname>/CertEnroll/<caname><crlnamesuffix><delta<br>file://<serverdnsname>/CertEnroll/<caname><crlnamesuffix><deltac< td=""></deltac<></crlnamesuffix></caname></serverdnsname></delta<br></crlnamesuffix></caname></serverdnsname></servershortnar<br></crlnamesuffix></catruncatedname></crlnamesuffix></caname> |
| Hinzufügen Entfernen                                                                                                    |
| In alle Sperifisten einbeziehen. Legt fest, wo dies bei manueller<br>Veröffentlichung im Active Directory veröffentlicht werden soll                                                                                                    |
| In Sperifisten einbeziehen. Wird z. Suche von Deltasperifisten verwender<br>In CDP-Erweiterung des ausgestellten Zertifikats einbeziehen<br>Etasperifisten an diesem Ott veröffentlichen<br>In die IDP-Erweiterung ausgestellter CRLs einbeziehen                                                                                                    |
| OK Abbrechen Übernehmen Hilfe                                                                                                    |

#### IP Konfiguration pruefen

Administrator: Command Prompt <u> – – ×</u> Tunnel adapter 6T04 Adapter: ٠ Connection-specific DNS Suffix Microsoft 6to4 Adapter 00-00-00-00-00-00-00-E0 
 DNS Servers
 :
 :
 :
 :
 :
 :
 :
 :
 :
 :
 :
 :
 :
 :
 :
 :
 :
 :
 :
 :
 :
 :
 :
 :
 :
 :
 :
 :
 :
 :
 :
 :
 :
 :
 :
 :
 :
 :
 :
 :
 :
 :
 :
 :
 :
 :
 :
 :
 :
 :
 :
 :
 :
 :
 :
 :
 :
 :
 :
 :
 :
 :
 :
 :
 :
 :
 :
 :
 :
 :
 :
 :
 :
 :
 :
 :
 :
 :
 :
 :
 :
 :
 :
 :
 :
 :
 :
 :
 :
 :
 :
 :
 :
 :
 :
 :
 :
 :
 :
 :
 :
 :
 :
 :
 :
 <th Tunnel adapter Teredo Tunneling Pseudo-Interface: Connection-specific DNS Suffix Microsoft Teredo Tunneling Adapter 00-00-00-00-00-00-00-E0 -No Yes fe80::8000:f227:2b2b:f5fd%27(Preferred) . . . . . : Disabled Tunnel adapter isatap.trainer.intern: . : trainer.intern . : Microsoft ISATAP Adapter . : 00-00-00-00-00-00-00-E0 Connection-specific DNS Suffix 2002:d4d4:a02:8000:0:5efe:10.80.16.79(Pre ferred) NetBIOS over Tcpip. . . . . : Disabled Tunnel adapter isatap.{655D76D0-5179-4B8C-9234-28C27947E5FC}: Connection-specific DNS Suffix Microsoft ISATAP Adapter #2 00-00-00-00-00-00-00-E0 No Yes : fe80::200:5efe:212.212.10.2%29(Preferred) Link-local IPv6 Address . . . . : fe80::200:5efe:212.212.10.3%29(Preferred) Default Gateway . . . . . . fec0:0:0:ffff::1×1 fec0:0:0:ffff::2×1 fec0:0:0:ffff::3×1 DNS Servers . . . . . . . . . . NetBIOS over Topip. Disabled

# DNS Eintraege pruefen

| 🊊 DNS-Manager                 |                                         |                          |                               |                     |  |
|-------------------------------|-----------------------------------------|--------------------------|-------------------------------|---------------------|--|
| Datei Aktion Ansicht ?        |                                         |                          |                               |                     |  |
| 🗢 🔿 🗡 📅 🔀 🖬 😣                 | 🛛 🖬 🕴 🗐 🛍                               |                          |                               |                     |  |
| DNS                           | Name 🔺                                  | Тур                      | Daten                         | Zeitstempel         |  |
| TRAINER-DC                    | (identisch mit übergeordnetem Ordner)   | Autoritätsursprung (SOA) | [135], trainer-dc.trainer.int | Static              |  |
| 🕀 🚞 Zwischengespeicherte Look | (identisch mit übergeordnetem Ordner)   | Namenserver (NS)         | trainer-dc.trainer.intern.    | Static              |  |
| E Forward-Lookupzonen         | 🗐 (identisch mit übergeordnetem Ordner) | Host (A)                 | 10.80.16.80                   | 31.05.2010 07:00:00 |  |
|                               | (identisch mit übergeordnetem Ordner)   | IPv6 Host (AAAA)         | 2002:d4d4:0a02:8000:0000      | 31.05.2010 22:00:00 |  |
|                               | 📳 _msdcs                                |                          |                               |                     |  |
| 🖽 📴 _msacs                    | 🚞 _sites                                |                          |                               |                     |  |
| E sites                       | 🚊 _tcp                                  |                          |                               |                     |  |
|                               | 🚞 _udp                                  |                          |                               |                     |  |
| DomainDnsZones                | DomainDnsZones                          |                          |                               |                     |  |
| ForestDnsZones                | ForestDnsZones                          |                          |                               |                     |  |
| \pm 🧮 marcimarc               | ISATAP                                  | Host (A)                 | 10.80.16.79                   | Static              |  |
| 🛨 🧮 Reverse-Lookupzonen       | i marcimarc                             |                          |                               |                     |  |
| 🕀 📔 Bedingte Weiterleitungen  | trainer-dc                              | Host (A)                 | 10.80.16.80                   | Static              |  |
| 표 💼 Globale Protokolle        | UAG                                     | Host (A)                 | 10.80.16.79                   | 31.05.2010 21:00:00 |  |
|                               | UAG                                     | IPv6 Host (AAAA)         | 2002:d4d4:0a02:8000:0000      | 31.05.2010 21:00:00 |  |
|                               | UAGDirectAccess-corpConnectivityHost    | IPv6 Host (AAAA)         | 0000:0000:0000:0000:0000      | 31.05.2010 21:00:00 |  |
|                               | win7Client                              | IPv6 Host (AAAA)         | 2002:c009:c82d:0000:0000      | 14.05.2010 11:00:00 |  |
|                               | 1                                       |                          |                               |                     |  |

### Group Polices

| 🛃 Gruppenrichtlinienverwaltung                                                                                                    |                                                    |                |                                                | _ 8                                                                       |
|----------------------------------------------------------------------------------------------------|----------------------------------------------------|----------------|------------------------------------------------|---------------------------------------------------------------------------|
| 🔣 Datei Aktion Ansicht Fenster ?                                                                                                    |                                                    |                |                                                | _ 8                                                                       |
| 🗢 🔿 🔁 🖬 🗎 🙆 📔 🖬                                                                                                    |                                                    |                |                                                |                                                                           |
| Image: Standard States       Gesamstruktur: trainer.intern         Image: Standard States       Default Domain Policy         Image: Standard States       Image: Standard States         Image: Standard States       Concentration States         Image: Standard States       Image: Standard States         Image: Standard States       Image: Standard States         Image: Standard | Gruppenrichtlinienobjekte in<br>Inhalt Delegierung | trainer.intern | WMI-Filter<br>Keine<br>Keine<br>Keine<br>Keine | Geändert<br>25.04.201<br>13.02.201<br>31.05.201<br>31.05.201<br>31.05.201 |

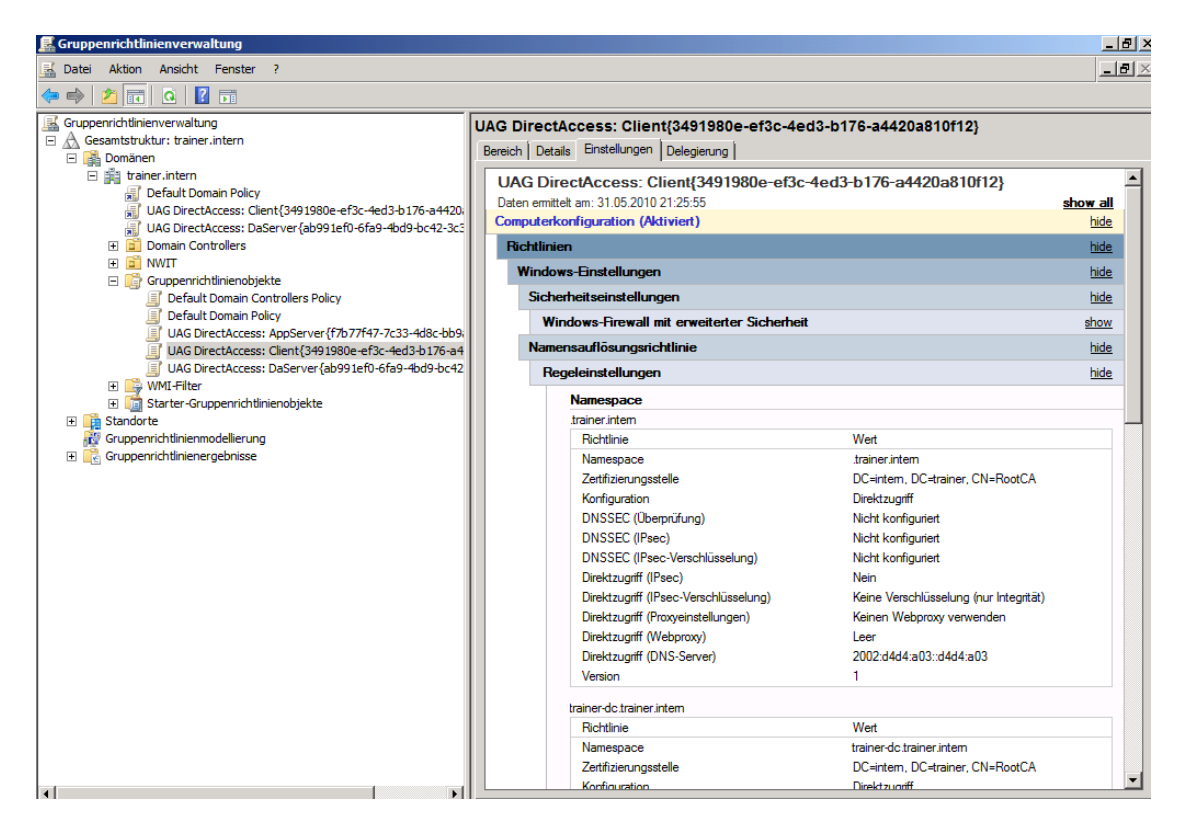

#### Client

Computer Zertifikat anfordern

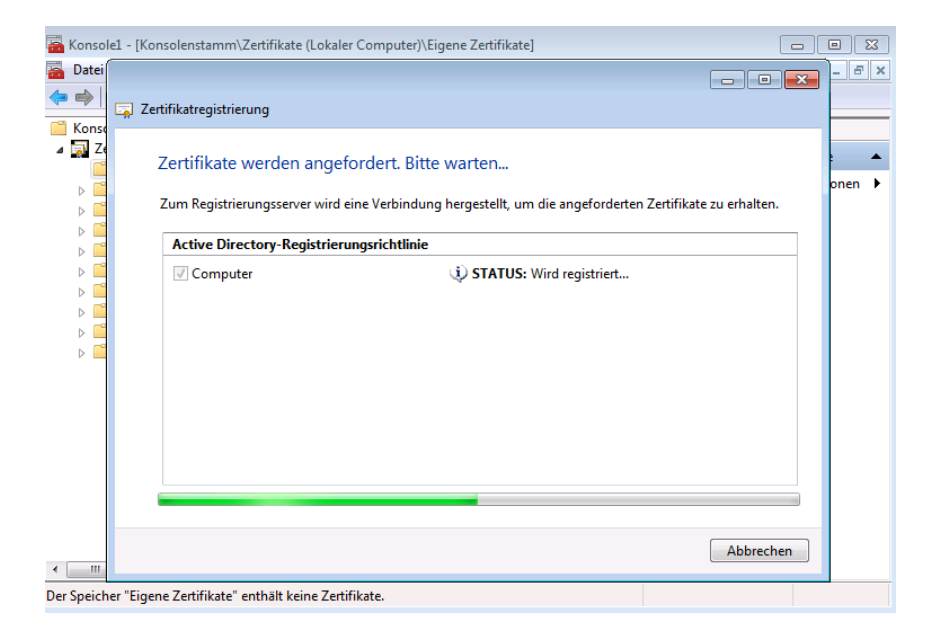

#### Ausgestellt auf den internen FQDN

| 🚡 Konsole1 - [Konsolenstan                                     | nm\Zertifikate (Lokaler Computer)\Eig | ene Zertifikate\Zertifikate] |        | - • •                   |
|----------------------------------------------------------------|---------------------------------------|------------------------------|--------|-------------------------|
| 🚟 Datei Aktion Ansich                                          | t Favoriten Fenster ?                 |                              |        | _ 8 ×                   |
| 🗢 🄿 🖄 🖬 🔏 🐁                                                    | 🗙 🗉 😖   👔 🗊                           |                              |        |                         |
| Konsolenstamm                                                  | Ausgestellt für                       | Ausgestellt von              | Ablau  | Aktionen                |
| Zertifikate (Lokaler C)                                        | 🙀 win7Client.trainer.intern           | RootCA                       | 31.05. | Zertifikate 🔺           |
| Eigene Zertifikat                                              |                                       |                              |        | Weitere Aktionen 🕨      |
| Vertrauenswürdi                                                |                                       |                              |        | win7Client.trainer.in 🔺 |
| <ul> <li>Organisationsve</li> <li>Zwischenzertifizi</li> </ul> |                                       |                              |        | Weitere Aktionen 🕨      |
| Vertrauenswürdi                                                |                                       |                              |        |                         |
| Nicht vertrauens                                               |                                       |                              |        |                         |
| Drittanbieter-Sta                                              |                                       |                              |        |                         |
| Vertrauenswurdt                                                |                                       |                              |        |                         |
| Smartcard vertra                                               |                                       |                              |        |                         |
|                                                                |                                       |                              |        |                         |
|                                                                |                                       |                              |        |                         |
|                                                                |                                       |                              |        |                         |
|                                                                |                                       |                              |        |                         |
|                                                                |                                       |                              |        |                         |
|                                                                |                                       |                              |        |                         |
|                                                                |                                       |                              |        |                         |
|                                                                |                                       |                              |        |                         |
|                                                                |                                       |                              |        |                         |
| 4                                                              | < III                                 |                              | P.     |                         |
| Der Speicher "Eigene Zertifika                                 | te" enthält 1 Zertifikat.             |                              |        |                         |

# HOSTS Datei fuer Demoumgebung auf dem Windows 7 Ultimate oder EE Client patchen

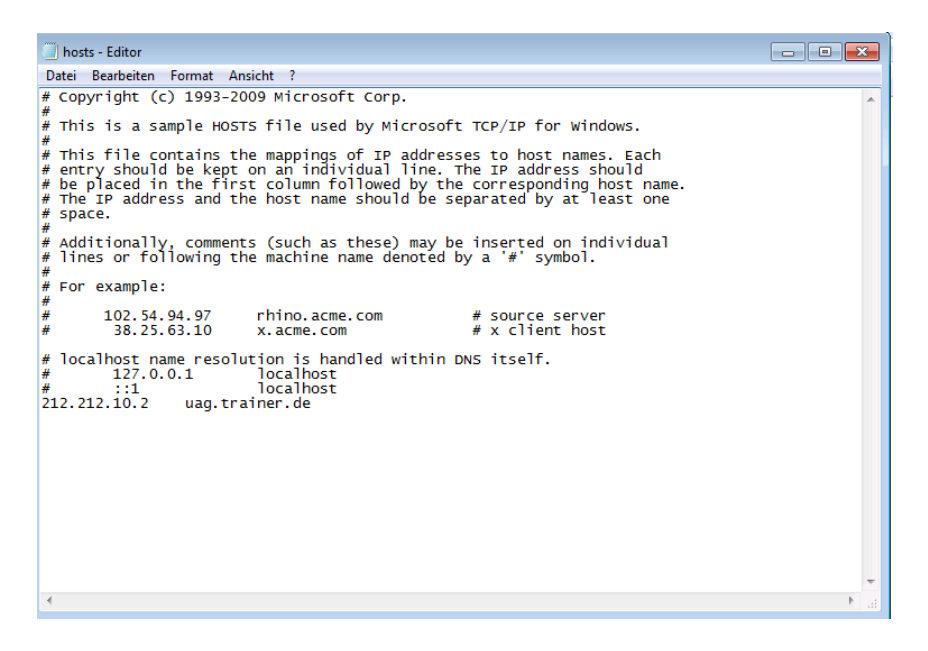

#### Test

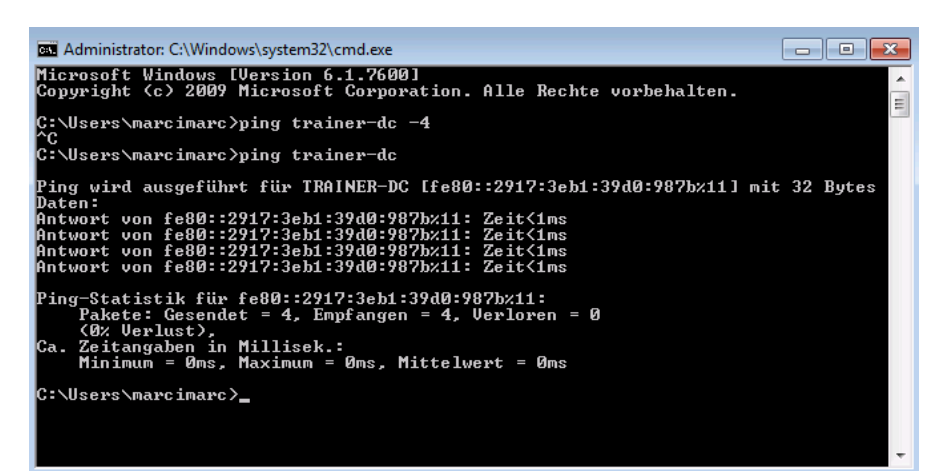

#### Success

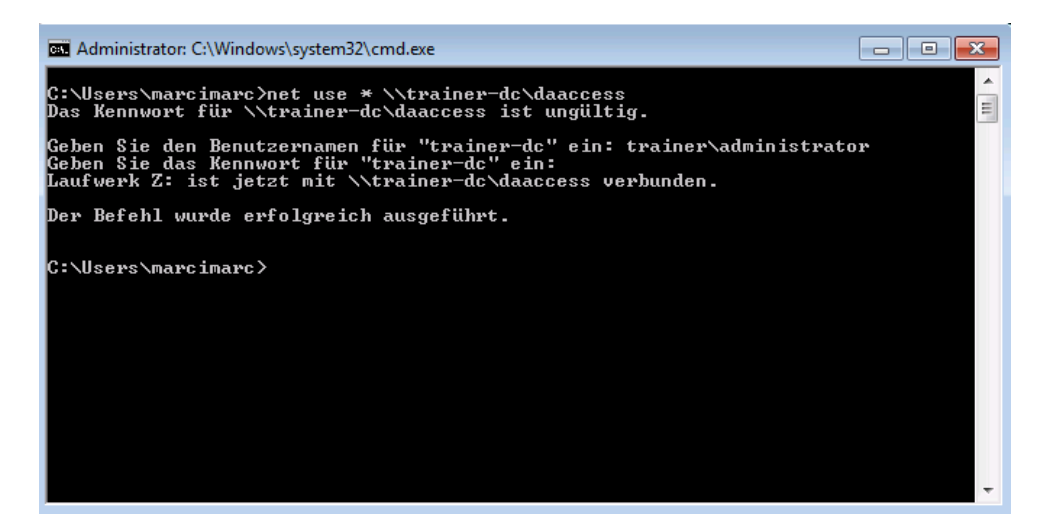

#### **NRPT** pruefen

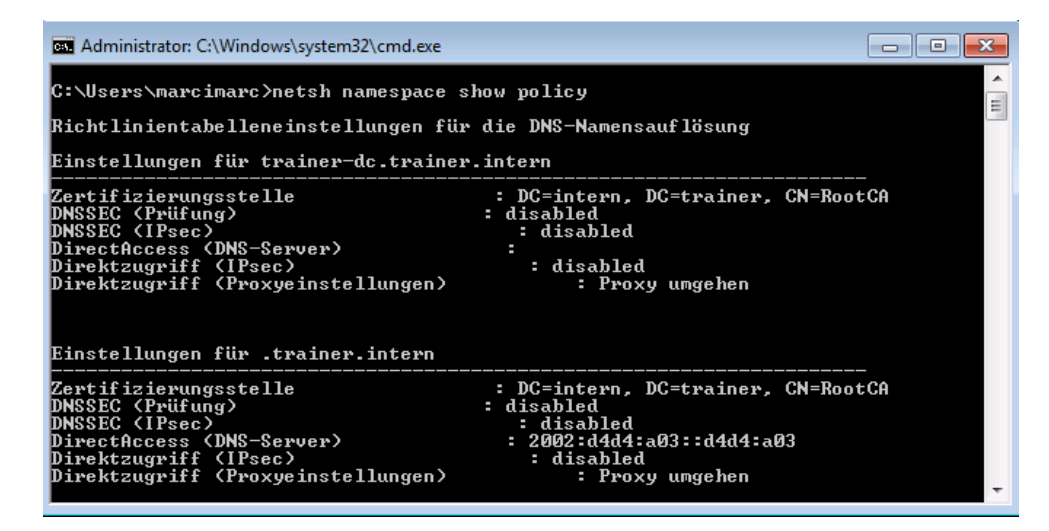

### Win7 Client DNS Konfig

| 🖁 DNS-Manager                                                                                                    |                                                                                                    |                                                                                                    |                                                                                                    |                                                                                                    |  |  |  |
|----------------------------------------------------------------------------------------------------|----------------------------------------------------------------------------------------------------|----------------------------------------------------------------------------------------------------|----------------------------------------------------------------------------------------------------|----------------------------------------------------------------------------------------------------|--|--|--|
| Datei Aktion Ansicht ?                                                                                                    |                                                                                                    |                                                                                                    |                                                                                                    |                                                                                                    |  |  |  |
| 🗢 🔿 🙋 📅 🔀 🖬 🙆                                                                                                    |                                                                                                    |                                                                                                    |                                                                                                    |                                                                                                    |  |  |  |
| DNS                                                                                                    | Name 🔺                                                                                                    | Тур                                                                                                    | Daten                                                                                                    | Zeitstempel                                                                                                    |  |  |  |
| <ul> <li>DNS</li> <li>TRAINER-DC</li> <li>Zwischengespeicherte Look</li> <li>Forward-Lookupzonen</li> <li>geneticstrainer.intern</li> <li>geneticstrainer.intern</li> <li>geneticstrai</li></ul> | Name         (dentisch mit übergeordnetem Ordner)         (dentisch mit übergeordnetem Ordner)         (dentisch mit übergeordnetem Ordner)         (dentisch mit übergeordnetem Ordner)         (dentisch mit übergeordnetem Ordner)         (dentisch mit übergeordnetem Ordner)         (dentisch mit übergeordnetem Ordner)         (dentisch mit übergeordnetem Ordner)         (identisch mit übergeordnetem Ordner)         (identisch mit übergeordnetem Ordner)         (identisch mit übergeordnetem Ordner)         (identisch mit übergeordnetem Ordner)         (identisch mit übergeordnetem Ordner)         (identisch mit übergeordnetem Ordner)         (identisch mit übergeordnetem Ordner)         (identisch mit übergeordnetem Ordner)         (identisch mit übergeordnetem Ordner)         (identisch mit übergeordnetem Ordner)         (identisch mit übergeordnetem Ordner)         (identisch mit übergeordnetem Ordner)         (identisch mit übergeordnetem Ordnetem O | Typ<br>Autoritätsursprung (SOA)<br>Namenserver (NS)<br>Host (A)<br>IPv6 Host (AAAA)<br>Host (A)<br>IPv6 Host (AAAA)<br>Host (A)<br>IPv6 Host (AAAA)<br>IPv6 Host (AAAA)<br>IPv6 Host (AAAA)<br>IPv6 Host (AAAA) | Daten           [139], trainer-dc. trainer.int           trainer-dc. trainer.intern.           10.80.16.80           2002:d4d4:0a02:8000:0000           10.80.16.79           10.80.16.80           2002:d4d4:0a02:8000:0000           10.80.16.79           20.80.16.79           2002:d4d4:0a02:8000:0000           10.80.16.79 | Zeitstempel<br>Static<br>Static<br>31.05.2010 07:00:00<br>31.05.2010 22:00:00<br>Static<br>Static<br>Static<br>Static<br>31.05.2010 21:00:00<br>31.05.2010 21:00:00<br>31.05.2010 21:00:00 |  |  |  |
|                                                                                                    | win7Client<br>win7Client                                                                                                    | IPv6 Host (AAAA)<br>IPv6 Host (AAAA)                                                                                                    | 2001:0000:d4d4:0a02:2897<br>2002:d4d4:0a51:0000:0000                                                                                                    | 31.05.2010 22:00:00<br>31.05.2010 22:00:00                                                                                                    |  |  |  |

# Logging auf TMG Seite beim Client Verbindungsaufbau

| 31.05.2010 22:54:41                                                                         | 212.212.10.81     | 212.212.10.3 | 0 | IPv6 Over IPv4 T Initiate |  |
|---------------------------------------------------------------------------------------------|-------------------|--------------|---|---------------------------|--|
|                                                                                             |                   |              |   | _                         |  |
| •                                                                                           |                   |              |   |                           |  |
|                                                                                             |                   |              |   |                           |  |
| Initiated Connection                                                                        |                   |              |   | UAG 31.05.2010 22:54:4    |  |
| Log type: Firewall serv                                                                     | ice               |              |   |                           |  |
| Status: The operation completed successfully.                                               |                   |              |   |                           |  |
| Rule: [System] Direct Access mode: Allow IPv6 transition technologies traffic to Local Host |                   |              |   |                           |  |
| Source: External (212.                                                                      | 212.10.81)        |              |   |                           |  |
| Destination: Local Hos                                                                      | st (212.212.10.3) |              |   |                           |  |
| Protocol: IPv6 Over IP                                                                      | v4 Tunnel         |              |   |                           |  |
| Additional information                                                                      | 1                 |              |   |                           |  |